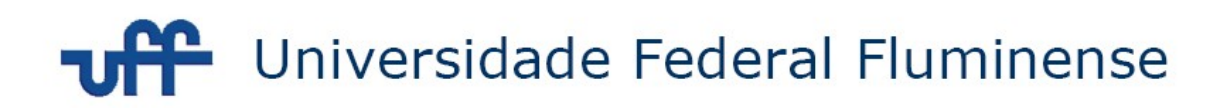

## SISTEMA DO RELATÓRIO ANUAL DE DOCENTES - RAD

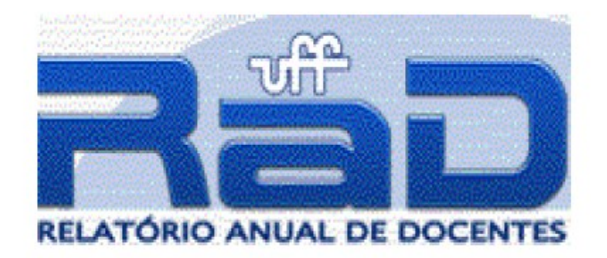

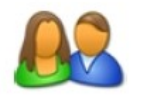

# MANUAL DO DOCENTE

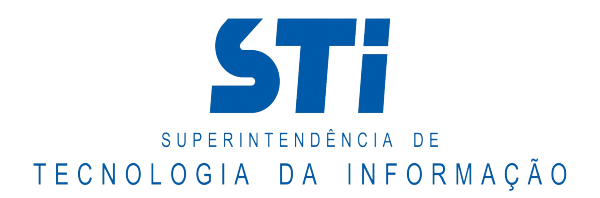

# SUMÁRIO

| 1)  | Logar no Sistema RAD 3                            |
|-----|---------------------------------------------------|
| 2)  | Meus Dados 5                                      |
| 3)  | Administração 7                                   |
| 4)  | Afastamento13                                     |
| 5)  | Aula17                                            |
| 6)  | Especiais25                                       |
| 7)  | Orientações                                       |
| 8)  | Orientações Externas37                            |
| 9)  | Qualificações45                                   |
| 10) | Ensino50                                          |
| 11) | Extensão55                                        |
| 12) | Pesquisa60                                        |
| 13) | Produto65                                         |
| 14) | Emissão do RAD – em PDF74                         |
| 15) | Encerramento do RAD77                             |
| 16) | Fale Conosco77                                    |
| 17) | Importação das Atividades do Exercício Anterior78 |
| 18) | Importação de Produtos do CV Lattes80             |
| 19) | FAQ84                                             |

**1) Logar no sistema** O usuário deve logar no sistema RAD através do portal IDUFF com CPF e login.

| In the second second se |                                           |
|----------------------------------------------------------------------------------------------------|-------------------------------------------|
| Portal de acesso aos Sistemas da UFF                                                                                                    |                                           |
| O Portal do IDUFF tem como principal objetivo centralizar os dados e credenciais de todos os usuários dos sistemas da UFF.                                                                                                    | Entre com a sua                           |
| Login e senha unicos 😡<br>Único login e senha para todos os sistemas da UFF.                                                                                                    | conta (                                   |
| Dados atualizados<br>Atualize seus dados de contato em um único lugar                                                                                                    | CPF:                                      |
| ₩ STRAIL<br>Acesso ao UFFMail, serviço de e-mail acadêmico da UFF através de parceria com o Google. <u>Saiba mais</u>                                                                                                    | Entrar<br>Aitvar Conta ou Recuperar Senha |
| ©2010 UFF - <u>Sobre</u> - <u>Ajuda</u>                                                                                                    |                                           |

Abrirá então a seguinte tela:

| BEM-VINDO!                      |              | Bem vindo(a) ANA                                                                                                    | A PAULA TODARO TAVEIRA LEITE                                                                                                    |  |
|---------------------------------|--------------|----------------------------------------------------------------------------------------------------|----------------------------------------------------------------------------------------------------|--|
| Suporte - suporterad@nti.uff.br |              |                                                                                                    | Escolha o vínculo:                                                                                                    |  |
| Manual do RAD                   |              | Matrícula                                                                                                    | Vinculo                                                                                                    |  |
| <b>D</b>                        | Departamento | 2305232                                                                                                    | Coordenador                                                                                                    |  |
|                                 | Docente      | 2305232                                                                                                    | Professor                                                                                                    |  |
|                                 | Douting      |                                                                                                    | Caixa de Mensagens                                                                                                    |  |
| Instalador Adobe Reader         |              | Assunto:<br>Prazo de Preenchimento Encerrado<br>O sistema foi encerrado para preenchimento das atividades, projetos e<br>produtos. Favor entrar em contato com os gestores do sistema caso haja<br>alguma pendência. Atenciosamente, Suporte RAD |                                                                                                    |  |
|                                 |              | Data: 21/02/2011<br>Assunto:<br>Período de Ajuste<br>O Sistema RAD estar<br>apartir do dia 15 de M<br>às 18:00 horas. Infor<br>disposição para ater<br>Desenvolvimento.                                                                          | rá disponível para ajustes referente ao Exercício de 2010<br>Março de 2011 às 09:00 horas até o dia 18 de Março de 2011<br>rmamos que nesse período a equipe de suporte estará a<br>ndimento. Atenciosamente. Equipe RAD de |  |
|                                 |              | Data: <b>13/03/2010</b><br>Assunto:<br>Perguntas mais frequ<br>Acesse o endereço f                                                                                                    | juentes sobre o RAD<br>http://www.noticias.uff.br/noticias/2010/03/rad-novo-faq.php                                                                                                    |  |

Nesta tela, o usuário encontrará os vínculos que lhe pertencem. Um usuário pode ter mais de um vínculo. Por isso ele deve escolher o vínculo que queira entrar, clicando em cima do nome do vínculo.

Vínculos: Professor, Coordenador, Funcionário e Chefe de Departamento.

- Para acessar o menu de Docente (Docente, Atividades, Atividade de Projetos, Produto, Emissão do RAD-PDF, Outros Serviços), o usuário deve selecionar o vínculo "PROFESSOR".
- - Para acessar menu de Departamento (Projetos, Auxiliares, Emissão do RAD-PDF, Suporte) , o usuário deve selecionar o vínculo "FUNCIONÁRIO", "COORDENADOR" ou "CHEFE DE DEPARTAMENTO".

Após a escolha do vínculo PROFESSOR, aparecerá a seguinte tela:

| REATÓRIO ANUAL DE DOCENTES                         |                                                      |
|----------------------------------------------------|------------------------------------------------------|
| Docente                                            | Bem-Vindo(a)! Matricula do Docente - Nome do Docente |
| Meus Dados                                         | Sair do Sistem                                       |
| Atividades                                         |                                                      |
| Administração                                      |                                                      |
| Afastamentos                                       | Central de Atendimento da STI                        |
| Aulas                                              | E-mail: atendimento@id.uff.br                        |
| Especiais                                          | Ramal: 2027/2028                                     |
| Orientações                                        | STI - Superintendência de Tecnologia da Informação   |
| Orientações Externas                               |                                                      |
| Qualificações                                      | Retorne a página principal                           |
| Guainicações                                       |                                                      |
| Atividades de Projeto                              | Sair oo Sistema                                      |
| Ensino                                             |                                                      |
| Extensão                                           |                                                      |
| Pesquisa                                           |                                                      |
|                                                    |                                                      |
| Produto                                            |                                                      |
| Controle                                           |                                                      |
|                                                    |                                                      |
| Emissão do RAD - PDF                               |                                                      |
| Selecione: 2011 V Gerar                            |                                                      |
|                                                    |                                                      |
| Outros Serviços                                    |                                                      |
| Encerramento do RAD                                |                                                      |
| Fale Conosco                                       |                                                      |
| Importação das Atividades do<br>Exercicio Anterior |                                                      |
| Importação de Produtos do CV<br>Lattes             |                                                      |

#### 2) Meus Dados

<u>Menu</u>: **Docente** <u>Item do Menu</u>: **Meus Dados** 

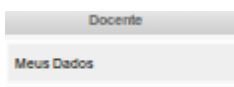

VISUALIZAÇÃO DO DOCENTE SELECIONADO

#### (\*) campos obrigatórios

|                                                                                                    |                                                                                                    |                                                                                                    |                             | Situacao:<br>ATIVO |
|----------------------------------------------------------------------------------------------------|----------------------------------------------------------------------------------------------------|----------------------------------------------------------------------------------------------------|-----------------------------|--------------------|
| <b>Orgão de Origem:</b><br>TCCDEPARTAMENTO DE CI<br>COMPUTAÇÃO                                                                                                    | IÊNCIA DA                                                                                                    | Orgão de Exercic<br>TCCDEPARTAM<br>COMPUTAÇÃO                                                                       | io:<br>ENTO DE CI           | ÊNCIA DA           |
| Classe:                                                                                                    |                                                                                                    | Nivel:                                                                                                    | Vinculo:                    | Regime:            |
| PROFESSOR 3 GRAU - ADJUN                                                                                                    | то                                                                                                    | 2                                                                                                    | EST                         | DE                 |
| Area de Formação:•                                                                                                    |                                                                                                    |                                                                                                    |                             |                    |
| CIENCIA DA COMPUTA                                                                                                    | CAO                                                                                                    |                                                                                                    |                             | •                  |
| E-mail:•                                                                                                    |                                                                                                    |                                                                                                    | _                           |                    |
|                                                                                                    |                                                                                                    |                                                                                                    |                             | <b>.</b>           |
| Nacionalidade:                                                                                                    |                                                                                                    | País de Origem:<br>BRASIL                                                                                           | Cor/Orige                   | m Etnica:          |
| UF de Nacalinantes                                                                                                    | March 1919                                                                                                    | la Manadana da se                                                                                                   |                             |                    |
| RIO DE JANEIRO                                                                                                    | NITERO                                                                                                    | le Nascimento:*                                                                                                    |                             | •                  |
| listórico de Titulação                                                                                                    | - HITEHO                                                                                                    |                                                                                                    |                             |                    |
| formações oriundas da base de da                                                                                                    | ados da CPPD                                                                                                    | )                                                                                                    |                             |                    |
| Nivel Desc                                                                                                    | rição                                                                                                    | Data                                                                                                    | Institu                     | ição               |
|                                                                                                    |                                                                                                    |                                                                                                    |                             |                    |
| lecebe Bolsa de Pesquisa ?•                                                                                                    |                                                                                                    |                                                                                                    |                             |                    |
| Não 🖲 Sim                                                                                                    |                                                                                                    |                                                                                                    |                             |                    |
|                                                                                                    |                                                                                                    |                                                                                                    |                             |                    |
| tuacao do Docente•                                                                                                    |                                                                                                    |                                                                                                    |                             |                    |
|                                                                                                    |                                                                                                    |                                                                                                    |                             |                    |
| Ensino em curso sequencial                                                                                                    | de formação e                                                                                                    | specífica                                                                                                    |                             |                    |
|                                                                                                    |                                                                                                    |                                                                                                    |                             |                    |
| Ensino em curso de graduação                                                                                                    | ão presencial                                                                                                    |                                                                                                    |                             |                    |
| Ensino em curso de graduaçã<br>Ensino em curso de graduação                                                                                                    | ão presencial<br>ão à distância                                                                                                    |                                                                                                    |                             |                    |
| <ul> <li>Ensino em curso de graduaçã</li> <li>Ensino em curso de graduação</li> <li>Ensino de pós-graduação str</li> </ul>                                                                                                    | ão presencial<br>ão à distância<br>ricto sensu pre                                                                                                    | sencial                                                                                                    |                             |                    |
| Ensino em curso de graduaçã     Ensino em curso de graduaçã     Ensino de pós-graduação str     Ensino de pós-graduação str     Ensino de pós-graduação str                                                                                                    | ão presencial<br>ão a distância<br>ricto sensu pre                                                                                                    | isencial                                                                                                    |                             |                    |
| Ensino em curso de graduaç     Ensino em curso de graduaç     Ensino em curso de graduaç     Ensino de pós-graduação str     Ensino de pós-graduação str     Pesquisa                                                                                                    | ão presencial<br>ão à distância<br>ricto sensu pre<br>ricto sensu à d                                                                                                    | istància                                                                                                    |                             |                    |
| Ensino em curso de graduaç     Ensino em curso de graduaç     Ensino em curso de graduaç     Ensino de pós-graduação str     Ensino de pós-graduação str     Pesquisa     Extensão                                                                                                    | ão presencial<br>ão à distância<br>ricto sensu pre                                                                                                    | isencial<br>Istância                                                                                                |                             |                    |
| Ensino em curso de graduaç     Ensino em curso de graduaç     Ensino em curso de graduaç     Ensino de pós-graduação str     Ensino de pós-graduação str     Pesquisa     Extensão     Gestão, planejamento e avail                                                                                                    | ão presenciai<br>ão à distância<br>icto sensu pre<br>icto sensu à d                                                                                                    | istância                                                                                                    |                             |                    |
| Ensino em curso de graduaçã     Ensino em curso de graduaçã     Ensino em curso de graduação str     Ensino de pós-graduação str     Pesquisa     Extensão     Gestão, planejamento e avail                                                                                                    | ão presencial<br>ão à distância<br>Icto sensu pre<br>Icto sensu à d                                                                                                    | sencial<br>Istância                                                                                                 |                             |                    |
| <ul> <li>Ensino em curso de graduaçã <ul> <li>Ensino em curso de graduaçã </li> <li>Ensino de pós-graduação str</li> <li>Ensino de pós-graduação str</li> <li>Ensino de pós-graduação str</li> <li>Pesquisa</li> <li>Extensão</li> <li>Gestão, planejamento e avali</li> </ul> </li> <li>Idecessidades Especiais</li> </ul>                                                                                                    | ão presencial<br>ão à distância<br>licto sensu pre<br>licto sensu à d                                                                                                    | sencial<br>Istância                                                                                                 |                             |                    |
| <ul> <li>Ensino em curso de graduaçã <ul> <li>Ensino em curso de graduação</li> <li>Ensino de pós-graduação str</li> <li>Ensino de pós-graduação str</li> <li>Ensino de pós-graduação str</li> <li>Pesquisa</li> <li>Extensão</li> <li>Gestão, planejamento e avati</li> </ul> </li> <li>Ideessidades Especiais</li> <li>Surdo Cegueira</li> </ul>                                                                               | ão presencial<br>ão à distância<br>icto sensu pre<br>icto sensu à d<br>iação                                                                                                    | sencial<br>Istância                                                                                                 |                             |                    |
| <ul> <li>Ensino em curso de graduaçã <ul> <li>Ensino em curso de graduação</li> <li>Ensino de pós-graduação str</li> <li>Ensino de pós-graduação str</li> <li>Ensino de pós-graduação str</li> <li>Pesquisa</li> <li>Extensão</li> <li>Gestão, planejamento e avail</li> </ul> </li> <li>Iecessidades Especiais</li> <li>Surdo Cegueira</li> <li>Deficiência Auditiva</li> </ul>                                                 | ão presencial<br>ão à distância<br>icto sensu pre<br>icto sensu à d<br>iação                                                                                                    | sencial<br>Istância                                                                                                 |                             |                    |
| <ul> <li>Ensino em curso de graduaçã <ul> <li>Ensino em curso de graduaçã</li> <li>Ensino em curso de graduação str</li> <li>Ensino de pôs-graduação str</li> <li>Ensino de pôs-graduação str</li> <li>Pesquisa</li> <li>Pesquisa</li> <li>Extensão</li> <li>Gestão, planejamento e avali</li> </ul> </li> <li>Recessidades Especiais</li> <li>Surdo Cegueira</li> <li>Deticiência Auditiva</li> <li>Baixa Visão</li> </ul>      | ão presencial<br>ão à distância<br>ficto sensu pre<br>ficto sensu à d<br>lação                                                                                                    | sencial<br>Istància                                                                                                 |                             |                    |
| <ul> <li>Ensino em curso de graduaçã <ul> <li>Ensino em curso de graduação</li> <li>Ensino de pós-graduação str</li> <li>Ensino de pós-graduação str</li> <li>Pesquisa</li> <li>Pesquisa</li> <li>Extensão</li> <li>Gestão, planejamento e avait</li> </ul> </li> <li>Baca Visão</li> <li>Deticiência Auditiva</li> <li>Baca Visão</li> <li>Deticiência Múltipia</li> </ul>                                                      | ão presencial<br>ão à distância<br>icto sensu pre<br>icto sensu à d<br>lação                                                                                                    | sencial<br>Istància<br>Surdez<br>Cegueira<br>Detciència Física                                                      | ntelectual)                 |                    |
| <ul> <li>Ensino em curso de graduaçã <ul> <li>Ensino em curso de graduaçã</li> <li>Ensino de pós-graduação str</li> <li>Ensino de pós-graduação str</li> <li>Pesquisa</li> <li>Extensão</li> <li>Gestão, planejamento e avali</li> </ul> </li> <li>Cessidades Especiais</li> <li>Surdo Cegueira</li> <li>Deticiência Auditiva</li> <li>Baixa Visão</li> <li>Deticiência Múltipla</li> <li>Altas Habilidades/Superdota</li> </ul> | ao presencial<br>ao a distância<br>icto sensu pre<br>icto sensu a d<br>iação<br>iação<br>i<br>i<br>i<br>i<br>i<br>i<br>i<br>i<br>i<br>i<br>i<br>i<br>i<br>i<br>i<br>i<br>i<br>i<br>i | sencial<br>Istància<br>Surdez<br>Cegueira<br>Deficiència Fisica<br>Deficiència Mental (li<br>Deficiència Mental (li | ntelectual)<br>de Desenvolt | vimento            |

1) Os campos:
 Docente, Situação,

Órgão de Origem, Órgão de Exercício, Classe, Nível, Vínculo, Regime, Nacionalidade, País de Origem, Cor/Origem Étnica são originárias do SIAPE;

- 2) **Área de Formação:** selecione a área que mais abrange a sua formação. Este campo é obrigatório.
- 3) **E-mail:** digite o e-mail que mais você utiliza. Este campo é obrigatório.
- 4) **UF de nascimento e Município de Nascimento:** selecione ambas as colunas. Este campo é obrigatório.
- 5) Histórico de Titulação: todas as titulações são lidas no banco de dados da Comissão Permanente de Pessoal Docente (CPPD)
- 6) Obs.: Caso as informações estiverem INCORRETAS ou DESATUALIZADAS, entrar em contato com a CPPD (Comissão Permanente de Pessoal Docente)
- 7) **Atuação do docente:** selecione uma ou mais opções de acordo com sua atuação atual na universidade. Este campo é obrigatório.

#### Eis as atuações:

- Ensino em curso sequencial de formação específica (para docentes que lecionam em cursos profissionalizantes)
- Ensino em curso de graduação presencial
- Ensino em curso de graduação à distância
- Ensino de pós-graduação stricto sensu presencial
- Ensino de pós-graduação stricto sensu à distância
- Pesquisa
- Extensão
- Gestão, planejamento e avaliação.
- 8) **Necessidades especiais:** selecionar de acordo com a sua necessidade especial.

Após o preenchimento de todas estas informações, clique no botão SALVAR.

#### 3) Administração

<u>Menu</u>: Atividade <u>Item de Menu:</u> Administração

| Atividades           |
|----------------------|
| Administração        |
| Afastamentos         |
| Aulas                |
| Especiais            |
| Orientações          |
| Orientações Externas |
| Qualificações        |

Na atividade de administração podem ser incluídos os seguintes itens:

• Atividades de administração regimentais, participações em reuniões de Departamento e Conselhos, participações em comissões, organizações de encontros científicos na Instituição e etc.

|                                                                    |                 |                                                                                 | Sair do Sistema                               |
|--------------------------------------------------------------------|-----------------|---------------------------------------------------------------------------------|-----------------------------------------------|
| CONT                                                               | ROLE            | DE ATIVIDADES DE ADMINISTR                                                      | ĄÇÃO                                          |
| Definição                                                          |                 |                                                                                 |                                               |
| Além das atividades de<br>reuniões de Departame<br>na Instituição. | e adm<br>ento e | inistração regimentais, incluem-se tami<br>Conselhos, comissões, organizações d | pém participações em<br>encontros científicos |
|                                                                    | 0               | Incluir Atividade de Administração                                              |                                               |
|                                                                    | 0               | Listar Atividades de Administração                                              |                                               |
|                                                                    |                 |                                                                                 |                                               |

Para a inclusão da atividade de administração, clique no link **"Incluir Atividade de Administração"** e para exibir todas as atividades de administração já cadastradas, clique no link **"Listar Atividades de Administração"**.

Menu de Administração: Incluir Atividade de Administração

INCLUSÃO DA ATIVIDADE DE ADMINISTRAÇÃO DO DOCENTE

| INCLUSA                 | O DA ATIVIDADE DE ADMINISTRAÇÃO DO DOCENTE                      |
|-------------------------|-----------------------------------------------------------------|
| (*) campos obrigatórios | S                                                               |
| Departamento onde e     | stá lotado: (digite a descrição ou a sigla e clique em Buscar)* |
| NTI                     | Buscar                                                          |
| Selecione o departam    | nento desejado:                                                 |
| NÚCLEO DE TEC           | NOLOGIA DA INFORMAÇÃO E COMUNIC                                 |
| Resumo da Atividade     | t                                                               |
| RESUMO DA ATIVI         | (DADE                                                           |
|                         |                                                                 |
|                         |                                                                 |
|                         |                                                                 |
|                         |                                                                 |
|                         |                                                                 |
|                         |                                                                 |
|                         |                                                                 |
| Tipo de Administraçã    | 0:*                                                             |
| COORDENADOR             | •                                                               |
| Carga horária:*         | Ato Designação:                                                 |
| 10 hora(s)              | NUMERO 1                                                        |
| Função:*                |                                                                 |
| TESTE                   |                                                                 |
|                         |                                                                 |
|                         | Caluar                                                          |
|                         | Salvar                                                          |
|                         |                                                                 |

Para a inclusão da atividade de administração siga os seguintes passos:

- Departamento onde está lotado: digite a sigla ou o nome ou parte do nome do departamento onde ocorreu a atividade e clique no botão "Buscar". Aparecerá uma mensagem "Selecionar o departamento" e você selecione na lista abaixo o departamento que deseja. Este campo é obrigatório.
- 2) **Resumo da atividade**: digite todas as informações que aconteceram nesta atividade. Este campo é obrigatório.
- 3) **Tipo de Administração**: selecione o tipo de administração que corresponde a sua atividade de administração. Este campo é obrigatório.
- 4) **Carga horária:** digite as horas que foram gastas nesta atividade durante o ano do exercício. Este campo é obrigatório.
- 5) Ato de designação: digite o ato referente à atividade de administração que sendo cadastrada
- 6) **Função**: digite qual a função que você exerce nesta atividade. Este campo é obrigatório.

Ao terminar de digitar os campos, clique no botão SALVAR.

Menu de Administração: Listar Atividade de Administração

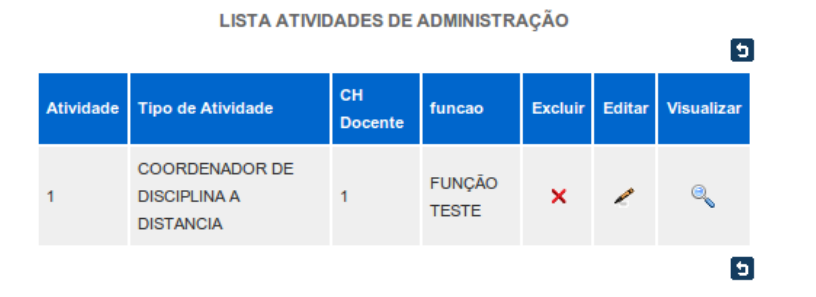

Aqui você poderá excluir, editar e visualizar todas as atividades de administração que estão cadastradas.

<u>Menu de Administração</u> <u>Item do Listar Atividade de Administração:</u> **Excluir**  EXCLUSÃO DA ATIVIDADE DE ADMINISTRAÇÃO DO DOCENTE

| Docente Responsável pela Atividade:<br>1 - DOCENTE EXEMPLO             |                             |   |
|------------------------------------------------------------------------|-----------------------------|---|
| Usuário responsável pelo registro:<br>1 - DOCENTE EXEMPLO              |                             |   |
| Órgão UFF:<br>GQO-DEPARTAMENTO DE QUÍMICA ORGÂNICA                     |                             |   |
| Observações:<br>RESUMO DA ATIVIDADE                                    |                             |   |
| <b>Tipo de Administração:</b><br>COORDENADOR DE DISCIPLINA A DISTANCIA |                             |   |
| Função:<br>FUNÇÃO TESTE                                                |                             | 1 |
| Ato Designação:                                                        | Carga Horária:<br>1 hora(s) |   |
| i Excl                                                                 | uir 🔤                       | I |

Para excluir qualquer item, clique primeiramente no ícone.

Abrirá então a tela contendo todas as informações da atividade de administração escolhida. Confirme se a atividade de administração que deseja excluir e clique no botão EXCLUIR.

×

<u>Menu de Administração</u> <u>Item do Listar Atividade de Administração:</u> **Editar** 

| ALTERA                                                                    | ÇÃO DA ATIVIDADE DE ADMINISTRAÇÃO DO DOCENTE                                                                                       |
|---------------------------------------------------------------------------|----------------------------------------------------------------------------------------------------|
| (*) campos obrigatóri                                                     | 05                                                                                                    |
| Departamento onde<br>NÚCLEO DE TEC<br>NÚCLEO DE TEC<br>Resumo da Atividad | está lotado: (digite a descrição ou a sigla e clique em Buscar)*<br>NOLOGIA D. Buscar<br>CNOLOGIA DA INFORMAÇÃO E COMUNIC -<br>e:* |
| BESUMO DA ATIX                                                            | IDADE                                                                                                    |
|                                                                           |                                                                                                    |
|                                                                           |                                                                                                    |
|                                                                           |                                                                                                    |
|                                                                           |                                                                                                    |
|                                                                           |                                                                                                    |
| Tipo de Administraç                                                       | āo:*                                                                                                    |
| COORDENADOR                                                               | •                                                                                                    |
| Carga Horária:*                                                           | Ato Designação:                                                                                                    |
| 10 hora(s)                                                                | NUMERO 1                                                                                                    |
| Função:*                                                                  |                                                                                                    |
| TESTE                                                                     |                                                                                                    |
|                                                                           |                                                                                                    |
|                                                                           | 💿 Salvar                                                                                                    |
|                                                                           |                                                                                                    |

Para editar qualquer item, clique primeiramente no ícone. Abrirá então a tela contendo todas as informações da atividade de administração escolhida. Realize todas as alterações desejadas e clique no botão SALVAR. OBS.: TODAS AS ALTERAÇÕES DEVEM SER FEITAS DA MESMA FORMA DA INCLUSÃO DE ATIVIDADE DE ADMINISTRAÇÃO.

| CONSULTA ATIVIDADE DE ADMI                                      | NISTRAÇÃO DO DOCENTE        |
|-----------------------------------------------------------------|-----------------------------|
| Docente Responsável pela Atividade:<br>1 - DOCENTE EXEMPLO      |                             |
| Usuário responsável pelo registro:<br>1 - DOCENTE EXEMPLO       |                             |
| Órgão UFF:<br>GQO-DEPARTAMENTO DE QUÍMICA ORGÂNICA              |                             |
| Observações:<br>RESUMO DA ATIVIDADE                             |                             |
| Tipo de Administração:<br>COORDENADOR DE DISCIPLINA A DISTANCIA |                             |
| Função:<br>FUNÇÃO TESTE                                         |                             |
| Ato Designação:                                                 | Carga Horária:<br>1 hora(s) |
|                                                                 | 5                           |

Para visualizar qualquer item, clique primeiramente no ícone. Abrirá então a tela contendo todas as informações da atividade de administração escolhida.

Para retornar à lista de todas as atividades de administração cadastradas, clique no ícone. 🗉

•

| Atividades           |  |
|----------------------|--|
| Administração        |  |
| Afastamentos         |  |
| Aulas                |  |
| Especiais            |  |
| Orientações          |  |
| Orientações Externas |  |
| Qualificações        |  |

No caso do docente afastado do Departamento, mesmo parcialmente, informar o motivo e a instituição. Na listagem de afastamento serão informados também os afastamentos registrados no SIAPE – Sistema de Administração de Pessoal. Favor verificar a ocorrência desses afastamentos

| CONTRO                                                                                                    | LE DE ATIVIDADES AFASTAMEN                                                                                               | тоѕ                                                                         |
|----------------------------------------------------------------------------------------------------|----------------------------------------------------------------------------------------------------|-----------------------------------------------------------------------------|
| Definição<br>No caso do docente afastado<br>instituição. Na listagem de afa<br>no SIAPE – Sistema de Adr<br>afastamentos. | o do Departamento, mesmo parcialmento<br>astamento será informado também os a<br>ninistração de Pessoal. Favor verificar | e, informar o motivo e a<br>fastamento registrados<br>r a ocorrência desses |
| <ul><li><b>O</b></li></ul>                                                                                                | Incluir Atividade de Afastamento<br>Listar Atividades de Afastamentos                                                    |                                                                             |
|                                                                                                    |                                                                                                    | 6                                                                           |

Para a inclusão da atividade de afastamento, clique no link **"Incluir Atividade de Afastamento"** e para exibir todas as atividades de afastamento já cadastradas, clique no link **"Listar Atividades de Afastamento"**.

#### Menu de Afastamento: Incluir Atividade de Afastamento

INCLUSÃO DA ATIVIDADE DE AFASTAMENTO DO DOCENTE

| Departamento onde está lotado: (dig                               | ite a descrição o | u a sigla e clique e | em Buscar)* |
|-------------------------------------------------------------------|-------------------|----------------------|-------------|
| Selecione o departamento deseiado                                 | Buscar            |                      |             |
| DEPARTAMENTO DE QUÍMIC                                            | A ORGÂNICA        | •                    | •           |
| Instituição: (digite a descrição ou a                             | siala e clique em | <br>Buscar)*         |             |
| uff                                                               | Buscar            |                      |             |
| Selecione a instituição desejada:                                 |                   |                      |             |
| UNIVERSIDADE FEDERAL FL                                           | UMINENSE          | -                    | ·           |
| Motivo:*                                                          |                   |                      |             |
|                                                                   |                   |                      |             |
| Carga Horária:* 100 hora(s) Carga horária total do exercício de 2 | 009               |                      |             |
|                                                                   | Salvar 😳          |                      | 9           |

Para a inclusão da atividade de afastamento siga os seguintes passos:

- Departamento onde está lotado: digite a sigla ou o nome ou parte do nome do departamento onde ocorreu a atividade e clique no botão "Buscar". Aparecerá uma mensagem "Selecionar o departamento", selecione na lista o departamento que deseja. Este campo é obrigatório.
- 2) **Instituição**: digite a sigla ou o nome ou parte do nome da instituição onde ocorreu a atividade e clique no botão "Buscar". Aparecerá uma mensagem "Selecionar a instituição:", selecione na lista a instituição que deseja. Este campo é obrigatório.
- 3) **Motivo**: digite todas as informações que aconteceram nesta atividade. Este campo é obrigatório.
- 4) **Carga horária:** informe as horas relacionadas à atividade cadastrada do ano corrente. Este campo é obrigatório.

Ao terminar de digitar os campos, clique no botão SALVAR.

Menu de Afastamento: Listar Atividade de Afastamento

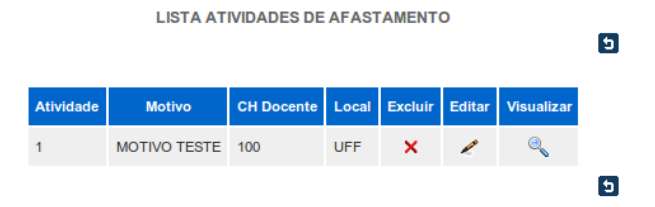

Aqui você poderá excluir, editar e visualizar todas as atividades de afastamento que estão cadastradas.

#### <u>Menu de Afastamento</u> <u>Item do Listar Atividade de Afastamento</u>: **Excluir**

| EXCLUSÃO DA ATIVIDADE DE AFASTAMENTO DO DOCENTE          |   |
|----------------------------------------------------------|---|
| Docente Responsável pela Atividade:<br>1-DOCENTE EXEMPLO |   |
| Usuário responsável pelo registro:<br>1-DOCENTE EXEMPLO  |   |
| Departamento:<br>GQO-DEPARTAMENTO DE QUÍMICA ORGÂNICA    |   |
| Instituição:<br>UFF-UNIVERSIDADE FEDERAL FLUMINENSE      |   |
| Motivo:<br>MOTIVO TESTE                                  |   |
| Carga Horária:<br>100 hora(s)                            |   |
| C Excluir                                                | 5 |
|                                                          |   |

Para excluir qualquer item, clique primeiramente no ícone. Abrirá então a tela contendo todas as informações da atividade de afastamento escolhida. <u>Confirme se a atividade de afastamento que deseja excluir e clique no botão EXCLUIR.</u>

<u>Menu de Afastamento</u> <u>Item do Listar Atividade de Afastamento:</u> **Editar** 

| ALTERAÇÃO DA ATIVIDADE DE AFASTAMENTO DO DOCENTE                                                                     |
|----------------------------------------------------------------------------------------------------|
| Departamento onde está lotado: (digite a descrição ou a sigla e clique em Buscar)*<br>DEPARTAMENTO DE QUÍMIC, Buscar |
| DEPARTAMENTO DE QUIMICA ORGANICA                                                                                     |
| Instituição: (digite a descrição ou a sigla e clique em Buscar)*                                                     |
| UNIVERSIDADE FEDERAL FLI Buscar                                                                                      |
| UNIVERSIDADE FEDERAL FLUMINENSE                                                                                      |
| MOTINO TESTE                                                                                                    |
| Carga Horária:*<br>100 hora(s)<br>Carga horária total do exercício de 2009                                           |
| Salvar                                                                                                    |

5

Para editar qualquer item, clique primeiramente no ícone. 🧹

Abrirá então a seguinte tela contendo todas as informações da atividade de afastamento escolhida. Realize todas as alterações desejadas e clique no botão SALVAR. <u>OBS.: TODAS AS ALTERAÇÕES DEVEM SER FEITAS DA MESMA FORMA DA INCLUSÃO DE ATIVIDADE DE AFASTAMENTO.</u>

<u>Menu de Afastamento</u> <u>Item do Listar Atividade de Afastamento:</u> **Visualizar** 

| CONSULTA ATIVIDADE DE AFASTAMENTO DO DOCENTE                           |
|------------------------------------------------------------------------|
| Docente Responsável pela Atividade:<br>1-DOCENTE EXEMPLO               |
| Usuário responsável pelo registro:<br>1-DOCENTE EXEMPLO                |
| Departamento onde está lotado:<br>GQO-DEPARTAMENTO DE QUÍMICA ORGÂNICA |
| Instituição:<br>UFF-UNIVERSIDADE FEDERAL FLUMINENSE                    |
| Motivo:<br>MOTIVO TESTE                                                |
| Carga Horária:<br>100 hora(s)                                          |
| ٥                                                                      |

Para visualizar qualquer item, clique primeiramente no ícone.

Abrirá então a tela contendo todas as informações da atividade de afastamento escolhida. Para retornar à lista de todas as atividades de afastamento cadastradas, clique no ícone.

5) Aula

<u>Menu</u>: Atividade <u>Item de Menu</u>: Aula

| Atividades           |  |
|----------------------|--|
| Administração        |  |
| Afastamentos         |  |
| Autas                |  |
| Especiais            |  |
| Orientações          |  |
| Orientações Externas |  |
| Qualificações        |  |

Referem-se às aulas dos cursos formais nos níveis de graduação, especialização, mestrado e doutorado. Essas informações foram geradas a partir do Sistema Integrado de Administração Acadêmica e o Sistema de Administração da Pós-Graduação. A carga horária para essas atividades já estarão preenchidas. Apenas a carga horária acessória será alteradas pelo docente.

|                |            |                                                                                                    | Sair do     |
|----------------|------------|----------------------------------------------------------------------------------------------------|-------------|
|                | (          | CONTROLE DE ATIVIDADES AULA                                                                                                    |             |
| Definição      |            |                                                                                                    |             |
| Veferem-se as  | aulas dos  | cursos formais nos niveis de graduação, especialização,                                                                                                    | mestrado e  |
| outorado. Ess  | as informa | ções foram geradas a partir do Sistema Integrado de Ad                                                                                                    | ministração |
| vcadêmica e o  | Sistema (  | de Administração da Pós-Graduação. A carga horária                                                                                                    | para essas  |
| foodadae in a  | staran nee |                                                                                                    |             |
| invidades ja e | starao pre | ienchidas. Apenas a carga horána acessória será alte                                                                                                    | aradas pelo |
| locente.       | starao pre | enchidas. Apenas a carga horana acessona sera alte                                                                                                    | eradas pelo |
| locente.       | starao pre | enchidas. Apenas a carga horana acessona sera alle                                                                                                    | eradas pelo |
| locente.       |            | enchidas. Apenas a carga horana acessona sera alle<br>Listar Atividades de Aula de Graduação                                                                                            | eradas pelo |
| locente.       |            | enchidas. Apenas a carga horana acessona sera alte<br>Listar Atividades de Aula de Graduação<br>Incluir Atividade de Aula de Pós-Graduação                                              | radas pelo  |
| locente.       |            | enchidas. Apenas a carga horana acessona sera alte<br>Listar Atividades de Aula de Graduação<br>Incluir Atividade de Aula de Pós-Graduação<br>Listar Atividade de Aula de Pós-Graduação | radas pelo  |

Para listar da atividade de aula de graduação, clique no link **"Listar Atividades de Aula de Graduação"**. Para incluir as aulas de pós-graduação **"Incluir Atividades de Aula de Pós-Graduação"**, e para listar estas atividades de aulas de pós-graduação, clique no link **"Listar Atividades de Aulas de Pós-Graduação"**.

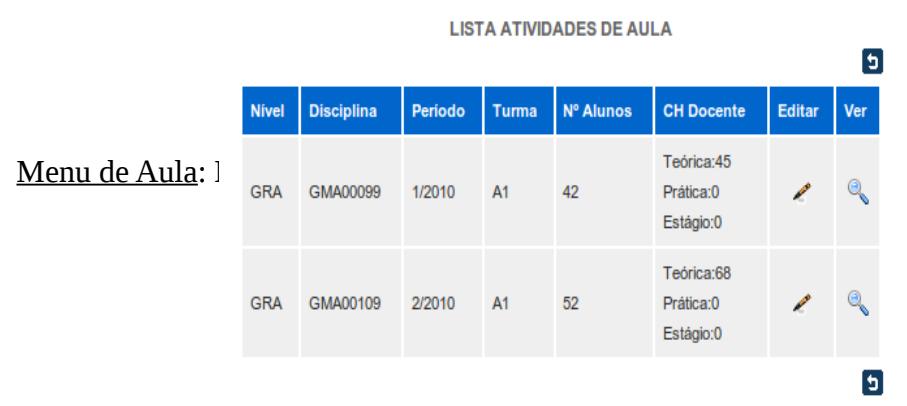

19

#### Aqui você poderá editar e visualizar todas as atividades de aula de graduação que estão cadastradas. <u>ATENÇÃO:</u> AS INFORMAÇÕES SOBRE AS AULAS SÃO LIDAS DO SISTEMA SIAD (SISTEMA ACADÊMICO DE GRADUAÇÃO)

<u>Menu de Aula</u> <u>Item do Listar Atividade de Aula de Graduação:</u> **Editar** 

|                                                                                      | EDIÇÃO DA ATIVIDAD                                                                                             | E AULA DO DOCEN                                   | ITE                                                 |
|--------------------------------------------------------------------------------------|----------------------------------------------------------------------------------------------------|---------------------------------------------------|-----------------------------------------------------|
| Docente Responsa<br>1-DOCENTE EXE                                                    | ável pela Atividade:<br>MPLO                                                                                   |                                                   |                                                     |
| Localidade:<br>Niterói                                                               |                                                                                                    |                                                   |                                                     |
| Nivel:<br>GRA                                                                        | Disciplina:<br>GMA00099 –EQUACOES                                                                              | DIFERENCIAIS I                                    |                                                     |
| Ementa da discipl<br>Equações diferenci<br>primeira ordem e pr<br>um. Equações difer | <b>ina:</b><br>iais ordinárias: definição, oro<br>rimeiro grau. Equações difer<br>renciais lineares de ordem n | dem, grau e solução. E<br>enciais de primeira oro | Equações diferenciais de<br>dem e grau diferente de |
| Turma:<br>A1                                                                         | Número de Alunos:<br>23                                                                                        | Período:<br>1/2009                                |                                                     |
| CH Teórica:<br>45 hora(s)                                                            | CH Prática:<br>0 hora(s)                                                                                       | CH Estágio:<br>0 hora(s)                          | CH Acessória:                                       |
|                                                                                      | Total de alunos por curs                                                                                       | so na turma selecion                              | ada                                                 |
| Nome do Curso                                                                        | Quantidade de Alunos                                                                                           |                                                   |                                                     |
| Quimica                                                                              | 15                                                                                                    |                                                   |                                                     |
| Quimica Industrial                                                                   | 8                                                                                                    |                                                   |                                                     |
|                                                                                      | © S:                                                                                                    | alvar                                             | E                                                   |

Para editar qualquer item, clique primeiramente no ícone. 🧹

Abrirá então a tela contendo todas as informações da atividade de aula escolhida. O único campo que poderá ser alterado é a CARGA HORÁRIA ACESSÓRIA. (não é obrigatória). ESTA CARGA HORÁRIA ESTÁ RELACIONADA AO PERÍODO QUE VOCÊ LECIONOU NESTA DISCIPLINA.

<u>Menu de Aula</u> <u>Item do Listar Atividade de Aula de Graduação:</u> **Visualizar** 

|                                                                                        | CONSULTA ATIVIDADE                                                                                             | E AULA DO DOCEN                                  | ITE                                                 |
|----------------------------------------------------------------------------------------|----------------------------------------------------------------------------------------------------|--------------------------------------------------|-----------------------------------------------------|
| Docente Responsá<br>1-DOCENTE EXEM                                                     | <b>ivel pela Atividade:</b><br>MPLO                                                                            |                                                  |                                                     |
| Localidade:<br>Niterói                                                                 |                                                                                                    |                                                  |                                                     |
| Nivel:<br>GRA                                                                          | Disciplina:<br>GMA00099 –EQUACOES                                                                              | DIFERENCIAIS I                                   |                                                     |
| Ementa da discipli<br>Equações diferenci<br>primeira ordem e pri<br>um. Equações difer | <b>ina:</b><br>ais ordinárias: definição, ord<br>imeiro grau. Equações difere<br>renciais lineares de ordem n. | em, grau e solução. E<br>enciais de primeira orc | Equações diferenciais de<br>lem e grau diferente de |
| Turma:<br>A1                                                                           | Número de Alunos:<br>23                                                                                        | Periodo:<br>1/2009                               |                                                     |
| CH Teórica:<br>45 hora(s)                                                              | CH Prática:<br>0 hora(s)                                                                                       | CH Estágio:<br>0 hora(s)                         | CH Acessória:<br>0                                  |
| Total de alunos por                                                                    | curso na turma selecionad                                                                                      | la                                               |                                                     |
| Nome do Curso                                                                          | Quantidade de Alunos                                                                                           |                                                  |                                                     |
| Quimica                                                                                | 15                                                                                                    |                                                  |                                                     |
| Quimica Industrial                                                                     | 8                                                                                                    |                                                  |                                                     |
|                                                                                        |                                                                                                    |                                                  | 5                                                   |

Para visualizar qualquer item, clique primeiramente no ícone.

Abrirá então a tela contendo todas as informações da atividade de aula escolhida.

Para retornar à lista de todas as atividades de aula cadastradas, clique no ícone. 🦻

Menu de Aula: Incluir Atividade de Aula de Pós-Graduação

INCLUSÃO DA ATIVIDADE DE AULA DE PÓS-GRADUAÇÃO

| esumo da Atividade:*<br>hakimo de 500 caracteres)                                                                                                    | esumo da Atividade:" esumo da Atividade:" selectone selectone selectonar selectonar sele | · · · ·                      | Buscar                    |
|----------------------------------------------------------------------------------------------------|----------------------------------------------------------------------------------------------------|------------------------------|---------------------------|
| esumo da Atividade:* náximo de 500 caracteres)  ocalidade:* SELECIONE  vitivel Académico :* SELECIONAR  SELECIONAR  SELECIONAR  Periodo:* Buscar SELECIONAR  Curso :* Codigo da Turna: Codigo da Turna: Codigo da  | ocalidade:" naximo de 500 caracteres)                                                                                                    |                              | •                         |
| acalidade:" SELECIONE SELECIONAR SELECIONAR SELECIONAR SELECIONAR SELECIONAR SELECIONAR SELECIONAR SELECIONAR SELECIONAR Cuantidade:" SELECIONAR SELECIONAR SELECIONA | ocalidade:" SELECIONE SELECIONAR SELECIONAR SELECIONAR SELECIONAR SELECIONAR SELECIONAR SELECIONAR SELECIONAR SELECIONAR SELECIONAR SELECIONAR SELECIONAR SELECIONAR SELECIONAR SELECIONAR SELECIONAR SELECIONAR SELECIONAR SELECIONAR SELECIONAR SELECIONAR SELECIONAR SELECIONAR SELECIONAR SELECIONAR SELECIONAR SELECIONAR SERVAÇÕES:                                                                                                    | esumo da Atividade:*         |                           |
| ocalidade:" SELECIONE Nivel Académico :" SELECIONAR Curso :" Buscar SELECIONAR SELECIONAR SELECIONAR Periodo:" Cuantidade:" SELECIONAR Vimero de Alunos :" Código da Turma: Código da Turma: Códi | ocalidade:" SELECIONE Nivel Académico :" SELECIONAR Curso :" Buscar SELECIONAR  Periodo:" SELECIONAR  Periodo:" Curso falunos :: Codigo da Turma: Carga horária da aula:" Carga horária da aula:" Carg | máximo de 500 caracteres)    |                           |
| .ocalidade:*   SELECIONE   Nivel Acadêmico :*   SELECIONAR   Curso :*   Buscar   SELECIONAR   Disciplina :*   Buscar   SELECIONAR   O   Número de Alunos :*   O   hora(s)   baryacões:                                                                                                    | .ocalidade:*         SELECIONE         Nivel Académico :*         SELECIONAR         Carso :*         Buscar         SELECIONAR         Disciplina :*         Buscar         SELECIONAR         SELECIONAR         Ouantidade:*         SELECIONAR         Vimero de Alunos :*         O         Orrai(s)         Dera(s)         Servações:                                                                                                    |                              |                           |
| .ocalidade:*         SELECIONE         Nivel Acadêmico :*         SELECIONAR         Curso :*         Buscar         SELECIONAR         Disciplina :*         Buscar         SELECIONAR         Origo da Turma:         O         hora(s)         Servações:                                                                                                    | .ocalidade:*         SELECIONE         Nivel Acadêmico :*         SELECIONAR         Curso :*         Buscar         SELECIONAR         Disciplina :*         Buscar         SELECIONAR         Oisciplina :*         Buscar         SELECIONAR         Oisciplina :*         Buscar         SELECIONAR         Oisciplina :*         Carga horària da aula:*         Carga horària da aula:*         Oisciplina :*         Disciplina :*         SELECIONAR         SELECIONAR         Oisciplina :*         Ouantidade:*         SELECIONAR         Oisciplina :*         Ouantidade:*         SELECIONAR         Oisciplina :*         Ouantidade:*         Servações:                                                                                                    |                              |                           |
| Localidade:* SELECIONE SELECIONAR SELECIONAR SELECIONAR SELECIONAR SELECIONAR Periodo:* SELECIONAR Periodo:* Carga horária da aula:* Carga horária da eula:* O hora(s) servacões:                                                                                                    | Localidade:" SELECIONE Nivel Acadêmico :" SELECIONAR Carso :  SELECIONAR Disciplina :" Buscar SELECIONAR Periodo:" Cuantidade:" SELECIONAR Periodo:" Carga horária da aula:" Carga horária da aula:" Carga horária da aula:" Carga horária da aula:" Carga horária da aula:" Carga horária da aula:" Carga horária da aula:" Carga horária da aula:" Carga horária da aula:" Servações:                                                                                                    |                              |                           |
| Localidade:* SELECIONE  Nivel Acadêmico :* SELECIONAR  Curso :* Buscar SELECIONAR  SELECIONAR  Periodo:* Buscar SELECIONAR  Periodo:* Cuantidade:* Carga horária Acessória: 0 hora(s) servacões:                                                                                                    | Localidade:" SELECIONE Nivel Acadêmico:" SELECIONAR Curso:" Buscar SELECIONAR Disciplina:" Buscar SELECIONAR Periodo:" Cuantidade:" SELECIONAR Periodo:" Cuantidade:" SELECIONAR OLimero de Alunos :" Código da Turma: Carga horária da aula:" Carga horária da aula:" Carga horária da aula:" Carga horária da aula:" Carga horária da aula:" Carga horária da aula:" Carga horária da aula:" Carga horária da aula:" Carga horária da aula:" Servações:                                                                                                    |                              |                           |
| Localidade:" SELECIONE SELECIONAR SELECIONAR SELECIONAR SELECIONAR SELECIONAR Periodo:" SELECIONAR SELECIONAR Carga horária da aula:" Carga horária da aula:" Carga horária da aula:                                                                                                    | Localidade:" SELECIONE Nivel Acadêmico :" SELECIONAR Curso :" Buscar SELECIONAR SELECIONAR SELECIONAR SELECIONAR SELECIONAR Curso :" Curso in the second second sec |                              |                           |
| Jocalidade:" SELECIONE SELECIONAR SELECIONAR SELECIONAR SELECIONAR SELECIONAR Periodo: SELECIONAR SELECIONAR Carga horária da aula:" Carga horária da aula:" Carga horária da aula:" Carga horária da aula:" Carga horária da aula:" Carga horária da sula:" Carga horária da sula:"                                                                                                    | Localidade:" SELECIONE  Nivel Académico :" SELECIONAR  Curso :" Buscar SELECIONAR  Disciplina :" Buscar SELECIONAR  Periodo:" Cuantidade:" SELECIONAR  Periodo:" Cuantidade:" SELECIONAR  Periodo:" Corga horária Acessòria: 0 hora(s) bervações: SELECIONAR  SELECIONAR  SELE |                              |                           |
| SELECIONAR   SELECIONAR   Curso :*   Buscar   SELECIONAR   Disciplina :*   Buscar   SELECIONAR   SELECIONAR   Vimero de Alunos :*   Quantidade:*   SELECIONAR   SELECIONAR   Carga horária da aula:*   Q   hora(s)   servacões:                                                                                                    | SELECIONAR         Curso:*         Buscar         SELECIONAR         Disciplina:*         Buscar         SELECIONAR         Oisciplina:*         Quantidade:*         SELECIONAR         Periodo:*         Quantidade:*         SELECIONAR         O         O         Carga horária da aula:*         O         hora(s)         bservações:                                                                                                    | ocalidade:*                  | -                         |
| SELECIONAR  SELECIONAR  SELECIONAR  SELECIONAR  Periodo:  SELECIONAR  Periodo:  Carga horária da aula:  Carga horária da aula:  Acessória:  hora(s)  Servacões:                                                                                                    | SELECIONAR  Curso:  SELECIONAR  Disciplina:  Buscar  SELECIONAR  Periodo:  SELECIONAR  Periodo:  Carga horária da aula:  Carga horária Acessória:  hora(s)  beervações:  SELECIONAR  SELECIONAR  SELEC |                              | •                         |
| Curso :* Buscar SELECIONAR  Disciplina :* Buscar SELECIONAR  Periodo:* SELECIONAR  Periodo:* Carga horária da aula:* Carga horária Acessória: 0 hora(s) servacões:                                                                                                    | Curso : Buscar SELECIONAR Disciplina : Buscar SELECIONAR Periodo: Quantidade: SELECIONAR Periodo: Quantidade: SELECIONAR O Carga horária da aula: Carga horária Acessória: O hora(s) bervações: SELECIONAR SELECIONAR SELECI | SELECIONAR                   | •                         |
| Buscar       SELECIONAR     •       Disciplina :*     Buscar       SELECIONAR     •       SELECIONAR     •       SELECIONAR     •       SELECIONAR     •       SELECIONAR     •       SELECIONAR     •       Secondary     •       Carga horária da aula:*     Carga horária Acessória:       O     hora(s)       0     hora(s)                                                                                                    | SELECIONAR       •         Disciplina :*       Buscar         SELECIONAR       •         Periodo:*       Quantidade:*         SELECIONAR       •         Número de Alunos :*       •         O       •         Carga horária da aula:*       •         O       hora(s)         bervações:       •                                                                                                    | Curso :*                     |                           |
| SELECIONAR Disciplina :* Buscar SELECIONAR Periodo:* SELECIONAR Caga horária da aula:* Carga horária Acessória: O hora(s) Servacões:                                                                                                    | SELECIONAR Disciplina :* Buscar SELECIONAR Periodo:* SELECIONAR Periodo:* Carga horária da aula:* Carga horária Acessória: O hora(s) bservações: SELECIONAR                                                                                                    |                              | Buscar                    |
| Disciplina :* Buscar SELECIONAR Periodo:* Quantidade:* SELECIONAR  Diamero de Alunos :* Código da Turma: Carga horária Acessória: Carga horária da aula:* Carga horária Acessória: O hora(s) servacões:                                                                                                    | Disciplina :* Buscar SELECIONAR Periodo:* Quantidade:* SELECIONAR Número de Alunos :* Código da Turma: Carga horária da aula:* Carga horária da aula:* Carga horária Acessória: O hora(s) bservações:                                                                                                    | SELECIONAR                   | •                         |
| Buscar       SELECIONAR     •       Periodo:*     Quantidade:*       SELECIONAR •     •       Número de Alunos :*     Código da Turma:       0     •       Carga horária Acessória:     •       0     hora(s)       0     hora(s)                                                                                                    | SELECIONAR       •         Periodo:"       Quantidade:"         SELECIONAR       •         Ø       •         O       •         O       •         Carga horária da aula:"       Carga horária Acessória:         Ø       •         ø       •         bservações:       •                                                                                                    | Disciplina :*                |                           |
| SELECIONAR Periodo:* Quantidade:* SELECIONAR SELECIONAR Comparing Accessoria: Carga horária da aula:* Carga horária Acessória: O hora(s) D hora(s) Servações:                                                                                                    | SELECIONAR Periodo:  SELECIONAR  Quantidade:  SELECIONAR  Número de Alunos :  Carga horária da aula:  Carga horária da aula:  Carga horária da aula:  Carga horária da aula:  Carga horária da aula:  D hora(s) D hora(s) D bservações:  Salvar                                                                                                    |                              | Buscar                    |
| Periodo:" Quantidade:" SELECIONAR  SELECIONAR  Codigo da Turma: Carga horária da aula:" Carga horária da aula:" Carga horária Acessória: O hora(s) O hora(s) servações:                                                                                                    | Periodo:" Quantidade:" SELECIONAR  V  Número de Alunos :" Carga horária da aula:" Carga horária Acessória: O hora(s) bservações:                                                                                                    | SELECIONAR                   | •                         |
| SELECIONAR        Número de Alunos :*     Código da Turma:       0     Carga horária da aula:*       0     hora(s)       0     hora(s)                                                                                                    | SELECIONAR   Número de Alunos :* Código da Turma: Carga horária da aula:* Carga horária Acessòria: O hora(s) bservações: Salvar                                                                                                    | Periodo:*                    | Quantidade:*              |
| Número de Alunos :* Código da Turma:       0     Carga horária da aula:*       0     hora(s)       0     hora(s)                                                                                                    | Número de Alunos :* Código da Turma:          O       Carga horária da sula:*       Carga horária Acessória:         O       hora(s)       O         bservações:       Ø       Salvar                                                                                                    | SELECIONAR -                 |                           |
| Carga horária da aula:" Carga horária Acessória:           0         hora(s)         0         hora(s)           servações:         0         hora(s)         0                                                                                                    | Carga horária da aula:* Carga horária Acessória:<br>0 hora(s) 0 hora(s)<br>bservações:                                                                                                    | Número de Alunos :*          | Código da Turma:          |
| O     hora(s)     O     hora(s)       -servacões:     O     Nora(s)                                                                                                    | Carga Indalia via suba:     Carga Indalia vicessonia:       0     hora(s)       0     hora(s)                                                                                                    | U<br>Carra berària da aula:* | Carra barária Acorstária: |
| servações:                                                                                                    | bservações:                                                                                                    | 0 hora(s)                    | 0 hora(s)                 |
|                                                                                                    | Salvar                                                                                                    | servações:                   |                           |
|                                                                                                    | Salvar                                                                                                    |                              |                           |
|                                                                                                    | Salvar                                                                                                    |                              |                           |
|                                                                                                    | Salvar                                                                                                    |                              |                           |
|                                                                                                    | Salvar                                                                                                    |                              |                           |
|                                                                                                    | 🔇 Salvar                                                                                                    |                              |                           |
|                                                                                                    | 🔇 Salvar                                                                                                    |                              |                           |
|                                                                                                    | 🔘 Salvar                                                                                                    |                              |                           |
|                                                                                                    |                                                                                                    |                              | 💿 Salvar                  |
| Salvar                                                                                                    |                                                                                                    |                              |                           |

Para a inclusão da atividade de aula de pós-graduação siga os seguintes passos:

- 1. Órgão onde exerceu a atividade: (digite a descrição ou a sigla e clique em Buscar) -Digite a sigla ou o nome ou parte do nome do departamento onde ocorreu a atividade e clique no botão "Buscar". Aparecerá uma mensagem "Selecionar o departamento" e você selecione na lista o departamento que deseja. Este campo é obrigatório.
- 2. **Resumo da Atividade**: digite todas as informações que aconteceram nesta atividade com até somente 500 caracteres. Este campo é obrigatório.
- 3. Localidade: selecione a localidade (cidade) onde ocorreu a aula. Este campo é obrigatório.
- 4. Nível Acadêmico: selecione o nível acadêmico. Este campo é obrigatório.
- 5. **Curso**: digite o nome ou parte do nome do curso e clique no botão "BUSCAR". Depois selecione o nome do curso que deseja na lista. Este campo é obrigatório.
- 6. **Tipo de Orientação:** selecione o tipo de orientação que corresponde à atividade de orientação que sendo cadastrada. Este campo é obrigatório.
- 7. Localidade: selecione a localidade onde ocorreu esta atividade. Este campo é obrigatório.
- 8. Nível acadêmico: selecione o grau em que a orientação foi realizada. Este campo é

obrigatório.

- 9. **Curso**: digite o nome ou parte do nome do curso e clique no botão "BUSCAR". Depois selecione o curso desejado na lista. Este campo é obrigatório.
- 10. **Disciplina**: digite o nome ou parte do nome da disciplina e clique no botão "BUSCAR". Depois selecione a disciplina desejada na lista. Este campo é obrigatório.
- 11. **Período**: selecione o período (dias, semanas, meses ou anos). Este campo é obrigatório.
- 12. **Quantidade**: digite a quantidade de dias, semanas, meses ou anos. Este campo é obrigatório.
- 13. **Número de Alunos**: digite a quantidade de alunos existentes na turma. Este campo é obrigatório.
- 14. **Código da Turma**: digite o código da turma o qual você leciona.
- 15. **Carga horária de aula**: digite a carga horária TOTAL da aula no período. Este campo é obrigatório.
- 16. Carga horária acessória: digite a carga horária extra no período.
- 17. **Observações:** digite as informações além do resumo da atividade.
- Ao terminar de digitar os campos, clique no botão SALVAR.

#### Menu de Aula: Listar Atividade de Aula de Pós-Graduação

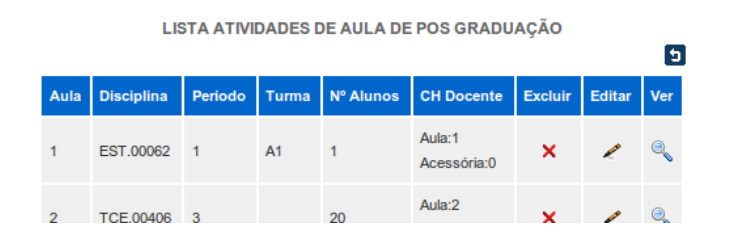

Aqui você poderá excluir, editar e visualizar todas as atividades de aula de pós-graduação que estão cadastradas.

Para excluir qualquer item, clique primeiramente no ícone.

Abrirá então a seguinte tela contendo todas as informações da atividade de aula de pós-graduação escolhida.

Confirme se a atividade de aula de pós-graduação que deseja excluir e clique no botão EXCLUIR.

| EXCLUSÃO DA ATIVIDADE DE A                                              | AULA DE PÓS-GRADUAÇÃO                 |
|-------------------------------------------------------------------------|---------------------------------------|
| Docente:<br>1 - DOCENTE EXEMPLO                                         |                                       |
| Órgilo onde exerceu a atividade:<br>GQO - DEPARTAMENTO DE QUÍNICA ORGÁN | ICA                                   |
| Usuário que cadastrou a suía:<br>1 - DOCENTE EXEMPLO                    |                                       |
| Resumo da Atividade:<br>dddd ADADAad AD Aad ASDAadADadADAad A           | SD As dASD Ad A D Asd                 |
| Localidade:<br>VOLTA REDONDA                                            | Nivel Académico :<br>ESPECIALIZAÇÃO   |
| Cumo :<br>MBA - GERENCIAMENTO DE PROJETOS                               |                                       |
| Diaciplina :<br>TCE.00406 - PERMIL E MABILIDADE DE UM G                 | ERENTE DE PROJETOS                    |
| Período:<br>semana(s)                                                   | Quanti dade:<br>3                     |
| Número de Alunce :<br>20                                                | Código da Turma:                      |
| Carga horária da atividade:<br>2 hora(s)                                | Carga horária acessória:<br>O hora(s) |
| Observações:                                                            |                                       |
| 🔋 🤤 Exc                                                                 | luir                                  |
|                                                                         | 9                                     |

ALTERAÇÃO DA ATIVIDADE DE AULA DE PÓS-GRADUAÇÃO

(\*) campos obrigatórios

|                           | Buscar                   |
|---------------------------|--------------------------|
|                           |                          |
|                           | •                        |
| lesumo da Atividade:*     |                          |
| máximo de 500 caracteres) |                          |
|                           |                          |
|                           |                          |
|                           |                          |
|                           |                          |
|                           |                          |
|                           |                          |
|                           |                          |
|                           |                          |
|                           |                          |
|                           | -                        |
| SELECIONE                 | ·                        |
| Nivel Acadêmico :*        |                          |
| SELECIONAR                | •                        |
| Curso :*                  |                          |
|                           | Buscar                   |
|                           |                          |
| SELECIONAR                | •                        |
| Disciplina :*             |                          |
|                           | Buscar                   |
|                           |                          |
| SELECIONAR                | •                        |
| Periodo:*                 | Quantidade:*             |
| SELECIONAR -              |                          |
| Número de Alunos **       | Códino da Turma:         |
| O Autos .                 | cougo da Turna.          |
| U                         |                          |
| Carga horária da aula:*   | Carga horária Acessória: |
| 0 hora(s)                 | 0 hora(s)                |
| servações:                |                          |
|                           |                          |
|                           |                          |
|                           |                          |
|                           |                          |
|                           |                          |
|                           |                          |
|                           |                          |
|                           |                          |
|                           |                          |
|                           |                          |
|                           |                          |
|                           |                          |
|                           | Salvar                   |
|                           | Salvar                   |
|                           | Salvar                   |

Para editar qualquer item, clique primeiramente no ícone. 🧹

Abrirá então a seguinte tela contendo todas as informações da atividade de aula de pós-graduação escolhida.

5

Realize todas as alterações desejadas e clique no botão SALVAR.

OBS.: TODAS AS ALTERAÇÕES DEVEM SER FEITAS DA MESMA FORMA DA INCLUSÃO DE ATIVIDADE DE AFASTAMENTO. VISUALIZAÇÃO DA ATIVIDADE DE AULA DE PÓS-GRADUAÇÃO

| Docente:<br>1 - DOCENTE EXEMPLO                                           |                                       |  |  |  |  |
|---------------------------------------------------------------------------|---------------------------------------|--|--|--|--|
| Ôrgão onde exerceu a atividade:<br>GOO - DEPARTAMENTO DE QUÍNICA ONGÂNICA |                                       |  |  |  |  |
| Usuário que cadastrou a aula:<br>1 - DOCENTE EXEMPLO                      |                                       |  |  |  |  |
| Resumo da Atividade:<br>ddd ADADAad AD Aad ASDAadADadADAad A:             | SD As dASD Ad A D Asd                 |  |  |  |  |
| Localidade:<br>VOLTA REDONDA                                              | Nivel Académico :<br>ESPECIALIZAÇÃO   |  |  |  |  |
| Curso :<br>NBA - GERENCIAMENTO DE PROJETOS                                |                                       |  |  |  |  |
| Disciplina :<br>TCE.00406 - PERPIL E HABILIDADE DE UM GE                  | ERENTE DE PROJETOS                    |  |  |  |  |
| Perioda:<br>semana(s)                                                     | Quanti dade:<br>3                     |  |  |  |  |
| Número de Alunce :<br>20                                                  | Código da Turma:                      |  |  |  |  |
| Carga horária da atividade:<br>2 hora(s)                                  | Carga horária acesadria:<br>0 hora(s) |  |  |  |  |
| Observações:                                                              |                                       |  |  |  |  |

Para visualizar qualquer item, clique primeiramente no ícone.

Abrirá então a seguinte tela contendo todas as informações da atividade de aula de pós-graduação escolhida.

Para retornar à lista de todas as atividades de aula de pós-graduação cadastradas, clique no ícone.

5

<u>Menu</u>: **Atividade** <u>Item de Menu</u>: **Especiais** 

| Atividades                    |
|-------------------------------|
| Administração                 |
| Afastamentos                  |
| Aulas                         |
| Especiais                     |
| N <sup>°</sup><br>Orientações |
| Orientações Externas          |
| Qualificações                 |

Informar as atividades acadêmicas que se classificam como: participação em banca de elaboração de provas de vestibular, banca de tese de doutoramento, banca de dissertação de mestrado e banca de concurso para admissão de pessoal de Instituição.

|                                            | CONTROLE DE ATIVIDADES ESPECIAL                                                                      |                       |
|--------------------------------------------|----------------------------------------------------------------------------------------------------|-----------------------|
| Definição                                  |                                                                                                    |                       |
| Informar as atividades                     | acadêmicas que se classificam como participação em                                                   | banca de              |
| elaboração de prova<br>dissertação de mest | is de vestibular, banca de tese de doutoramento, l<br>rado, em banca de concurso para admissão de pe | banca de<br>essoal de |
| Instituição.                               |                                                                                                    | Jobour uu             |
|                                            |                                                                                                    |                       |
|                                            | Incluir Atividade Especial                                                                           |                       |
|                                            |                                                                                                    |                       |
|                                            | Uistar Atividade Especial                                                                            |                       |
|                                            |                                                                                                    |                       |
|                                            |                                                                                                    | 6                     |
|                                            |                                                                                                    | -                     |

Para a inclusão da atividade especial, clique no link **"Incluir Atividade Especial"** e para exibir todas as atividades especiais já cadastradas, clique no link **"Listar Atividade Especial"**.

Menu Especial: Incluir Atividade Especial

| epartamento onde exerceu ativid   | fade: (digite a descrição ou a sigia e clique em Buscar |
|-----------------------------------|---------------------------------------------------------|
|                                   | Buscar                                                  |
|                                   |                                                         |
|                                   |                                                         |
| stituição onde realizou a ativida | de: (digite a descrição ou a sigia e clique em Buscar)" |
|                                   | Duscal                                                  |
|                                   | •                                                       |
| esumo da Atividade:*              |                                                         |
|                                   |                                                         |
|                                   |                                                         |
|                                   |                                                         |
|                                   |                                                         |
|                                   |                                                         |
|                                   |                                                         |
|                                   |                                                         |
|                                   |                                                         |
|                                   |                                                         |
| bservações:                       |                                                         |
|                                   |                                                         |
|                                   |                                                         |
|                                   |                                                         |
|                                   |                                                         |
|                                   |                                                         |
|                                   |                                                         |
|                                   |                                                         |
|                                   |                                                         |
| arga horária da atividade:*       | Carga Horária Acessória :                               |
| hora(s)                           | 0 Hora(s)                                               |
|                                   |                                                         |
|                                   |                                                         |
|                                   | <b>O A A</b>                                            |
|                                   | 😳 Salvar                                                |

INCLUSÃO DA ATIVIDADE ESPECIAL

Para a inclusão da atividade especial siga os seguintes passos:

1) **Departamento onde está lotado**: digite a sigla ou o nome ou parte do nome do departamento onde ocorreu a atividade e clique no botão "Buscar". Aparecerá uma mensagem "Selecionar o departamento" e você selecione na lista o departamento que deseja. Este campo é obrigatório.

5

- 2) **Instituição**: digite a sigla ou o nome ou parte do nome da instituição onde ocorreu a atividade e clique no botão "Buscar". Aparecerá uma mensagem "Selecionar a instituição:" e você selecione na lista a instituição que deseja. Este campo é obrigatório.
- 3) **Resumo da Atividade**: digite todas as informações que aconteceram nesta atividade. Este campo é obrigatório.
- 4) **Observações**: digite as informações adicionais que não são tão relevantes ao cadastro.
- 5) **Pessoas que participaram desta atividade**: digite somente suas funções e não seus nomes próprios. Este campo é obrigatório.
- 6) **Número de pessoas que participaram desta atividade** digite uma quantidade (numérica) de pessoas (em uma média). Este campo é obrigatório.
- 7) Carga horária: horas relacionada à atividade cadastrada. Este campo é obrigatório.

Ao terminar de digitar os campos, clique no botão SALVAR.

Menu Especial: Listar Atividades Especiais

LISTA ATIVIDADES ESPECIAIS

|           |                  |                            |             |         |        | כ          |
|-----------|------------------|----------------------------|-------------|---------|--------|------------|
| Atividade | Carga<br>Horária | Carga Horária<br>Acessória | Instituição | Excluir | Editar | Visualizar |
| 1         | 4                | 4                          | UFF         | ×       | R      | 0          |
| 2         | 4                | 6                          | UFF         | ×       | R      | ۹          |
| 3         | 4                | 6                          | UFF         | ×       | 1      | 0          |
|           |                  |                            |             |         |        | 5          |

#### <u>Menu Especial</u> <u>Item do Listar Atividades Especiais:</u> **Excluir**

| <b>EXCLUSÃO</b> | DA ATIN |       | ESPECIAL | DO | DOCENTE |
|-----------------|---------|-------|----------|----|---------|
| EVOLOGNO        | DA AID  | IDADE | EGFEGINE | 00 | DOGENIE |

| Docente Responsavel pela Atividade:<br>-DOCENTE EXEMPLO                     |                          |
|-----------------------------------------------------------------------------|--------------------------|
| Isuário que cadastrou esta atividade:<br>-DOCENTE EXEMPLO                   |                          |
| epartamento onde exerceu atividade:<br>500-DEPARTAMENTO DE QUÍMICA ORGÂN    | NCA                      |
| nstituição onde realizou a atividade:<br>JFFS-UNIVERSIDADE FEDERAL DA FRONT | EIRA SUL                 |
| tesumo da Alividade:<br>RESUMO DA ATIVIDADE                                 |                          |
| Xbservações:                                                                |                          |
| Carga horária da atividade: (anual)                                         | Carga Horária Acessória: |
| hora(s)                                                                     | 2 hora(s)                |

Aqui você poderá excluir, editar e visualizar todas as atividades especiais que estão cadastradas.

×

Para excluir qualquer item, clique primeiramente no ícone.

Abrirá então a seguinte tela contendo todas as informações da atividade especial escolhida. Confirme se a atividade especial que deseja excluir e clique no botão EXCLUIR

#### Item do Listar Atividades Especiais: Editar

| ALTERAÇÃO DA ATIVIDADE ESPECIAL DO DOCENTE                                                                                                    |        |
|----------------------------------------------------------------------------------------------------|--------|
| (*) campos obrigatórios                                                                                                    |        |
| Departamento onde exerceu atividade: (digite a descrição ou a sigia e clique em Bu<br>DEPARTAMENTO DE QUÍMIC Buscar                                     | scar)* |
| DEPARTAMENTO DE QUÍMICA ORGÂNICA                                                                                                    | ,      |
| Instituição onde realizou a atividade: (digite a descrição ou a sigla e clique em Busc<br>UNIVERSIDADE FEDERAL D/ Buscar                                | :ar)*  |
| UNIVERSIDADE FEDERAL DA FRONTEIRA SUL                                                                                                    | ,      |
|                                                                                                    |        |
| Observações:                                                                                                    |        |
|                                                                                                    |        |
| Carga horária da atividade:* Carga Horária Acessória :<br>2 Hora(s)<br>Carga horária Acessória :<br>2 Hora(s)<br>Carga horária Acessória :<br>2 Hora(s) |        |

Para editar qualquer item, clique primeiramente no ícone. 🧹

Abrirá então a seguinte tela contendo todas as informações da atividade especial escolhida. Realize todas as alterações desejadas e clique no botão SALVAR.

OBS.: TODAS AS ALTERAÇÕES DEVEM SER FEITAS DA MESMA FORMA DA INCLUSÃO DE ATIVIDADE ESPECIAL.

### Item do Listar Atividades Especiais: Visualizar

| CONSULTA ATIVIDADE ESPEC                                                            | CIAL DO DOCENTE                       |   |
|-------------------------------------------------------------------------------------|---------------------------------------|---|
| Docente Responsável pela Atividade:<br>1-DOCENTE EXEMPLO                            |                                       |   |
| Usuário que cadastrou esta atividade:<br>1-DOCENTE EXEMPLO                          |                                       |   |
| Departamento onde exerceu atividade:<br>GQO-DEPARTAMENTO DE QUÍMICA ORGÂNICA        |                                       |   |
| Instituição onde realizou a atividade:<br>UFFS-UNIVERSIDADE FEDERAL DA FRONTEIRA SU | JL                                    |   |
| Resumo da Alividade:<br>RESUMO DA ATIVIDADE                                         |                                       |   |
| Observações:                                                                        |                                       |   |
| Carga horária da atividade: (anual)<br>1 hora(s)                                    | Carga Horária Acessória:<br>2 hora(s) |   |
|                                                                                     |                                       | 5 |

Para visualizar qualquer item, clique primeiramente no ícone.

Abrirá então a seguinte tela contendo todas as informações da atividade de aula escolhida.

Para retornar à lista de todas as atividades de aula cadastradas, clique no ícone. り

<u>Menu</u>: Atividade <u>Item de Menu</u>: Orientação

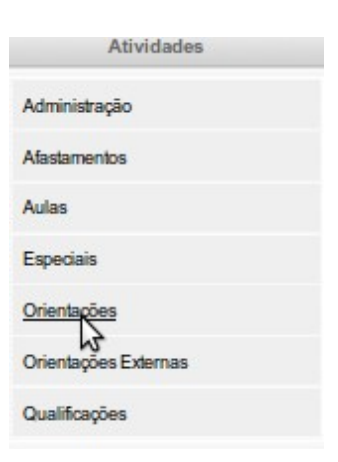

Referem-se às atividades de orientação, tais como, tese, iniciação científica, monitoria, estágio, etc.

| Referem-se às atividad<br>estágio, etc. | es de | orientação, tais como, tese, iniciação científica, monitoria, |
|-----------------------------------------|-------|---------------------------------------------------------------|
|                                         | 0     | Incluir Atividade de Orientação                               |
|                                         | 0     | Listar Atividade de Orientação                                |

Para a inclusão da atividade especial, clique no link **"Incluir Atividade de Orientação"** e para exibir todas as atividades especiais já cadastradas, clique no link **"Listar Atividades de Orientação"**.

Para a inclusão da atividade de orientação siga os seguintes passos:

- 1) **Departamento onde está lotado**: digite a sigla ou o nome ou parte do nome do departamento onde ocorreu a atividade e clique no botão "Buscar". Aparecerá uma mensagem "Selecionar o departamento" e você selecione na lista o departamento que deseja. Este campo é obrigatório.
- 2) Resumo da Atividade: digite todas as informações que aconteceram nesta atividade. Este campo é obrigatório.
- 3) **Observações:** digite as informações que são necessárias, mas não obrigatórias.
- 4) Período: selecione o período em que ocorreu esta atividade de orientação. Este campo é obrigatório.
- 5) Carga horária: digite a quantidade de horas gastas no período desta atividade (dentro do período do ano em exercício). Este campo é obrigatório.
- 6) Tipo de Orientação: selecione o tipo de orientação que corresponde à atividade de orientação que está sendo cadastrada. Este campo é obrigatório.
- 7) Localidade: selecione a localidade onde ocorreu esta atividade. Este campo é obrigatório.
- 8) Nível acadêmico: selecione o grau em que a orientação foi realizada. Este campo é obrigatório.
- 9) **Curso**: selecione o curso em que foi realizada a orientação. Este campo é obrigatório.

INCLUSÃO DA ATIVIDADE DE ORIENTAÇÃO DO DOCENTE

10) **Digite o nome ou a matrícula do aluno**: você deverá digite o nome todo ou parte do nome ou matrícula do aluno e clicar no botão BUSCAR. Aparecerá em uma listagem, todos os nomes dos alunos correspondentes à busca. Selecione o aluno que desejar e clique em Adicionar. Aparecerá a matrícula do aluno e seu respectivo nome. Este campo é obrigatório.

Ao terminar de digitar os campos, clique no botão SALVAR.

| Departamento ond  | le está lotado: (digite | e a descrição ou a sigl | a e clique em Buscar)* |
|-------------------|-------------------------|-------------------------|------------------------|
|                   |                         | Buscar                  |                        |
|                   |                         |                         |                        |
|                   |                         |                         |                        |
| tesumo da ativida | ade :"                  |                         |                        |
|                   |                         |                         |                        |
|                   |                         |                         |                        |
|                   |                         |                         |                        |
|                   |                         |                         |                        |
|                   |                         |                         |                        |
| )bservações:      |                         |                         |                        |
|                   |                         |                         |                        |
|                   |                         |                         |                        |
|                   |                         |                         |                        |
|                   |                         |                         |                        |
| Período:*         | Carga Horária :*        | Tipo de Orientação      | e                      |
| 1/2009 -          | 0 hora(s)               | SELECIONE               | •                      |
| Localidade:*      |                         |                         | _                      |
| SELECIONE         |                         | •                       |                        |
| Nível Acadêmio    | co :*                   |                         |                        |
|                   |                         | •                       |                        |
| Curso :*          |                         |                         |                        |
|                   |                         | •                       |                        |
| Digite o Nome o   | ou a Matrícula do Alu   | ino:(clique em Buscar)  | •                      |
|                   |                         | Buscar                  |                        |
|                   |                         |                         |                        |
|                   |                         |                         | Adicionar              |
|                   | м                       | atricula Aluno Excluir  |                        |
|                   |                         |                         |                        |
|                   |                         | Salvar                  |                        |

Para inserir alunos na

Atividade de Orientação, siga as instruções abaixo:

- 1) Selecione a LOCALIDADE:
- 2) Selecione o NÍVEL ACADÊMICO;
- 3) Selecione o CURSO:
- 4) Digite o nome ou parte do nome ou matrícula do aluno e clique no botão BUSCAR;

| Localidade:*                        |                         |   |           |   |
|-------------------------------------|-------------------------|---|-----------|---|
| NITERÓI                             | -                       |   |           |   |
| Nível Acadêmico :*                  |                         |   |           |   |
| MBA                                 | •                       |   |           |   |
| Curso :*                            |                         |   |           |   |
| MBA EM GERENCIAMENTO D              | DE PROJETOS 💽           |   |           |   |
| Digite o Nome ou a Matrícula do Alu | ino:(clique em Buscar)* |   |           |   |
| SOARES                              | Buscar                  |   |           |   |
| Selecione o nome do(a) aluno(a):    | 2                       |   |           |   |
| SELECIONE                           |                         | • | Adicionar |   |
| м                                   | atrícula Aluno Excluir  |   |           |   |
|                                     | 3 Salvar                |   |           |   |
|                                     |                         |   |           | 5 |

- 5) Selecione o nome do aluno desejado e clique no botão ADICIONAR;
- 6) Aparecerá na listagem a matrícula e o nome do aluno.

| Localidade:*                    |                            |                               |
|---------------------------------|----------------------------|-------------------------------|
| NITERÓI                         | •                          |                               |
| Nível Acadêmico :*              |                            |                               |
| MBA                             | •                          |                               |
| Curso :*                        |                            |                               |
| MBA EM GERENCIAMENT             | O DE PROJETOS 🔹            |                               |
| Digite o Nome ou a Matrícula do | Aluno:(clique em Buscar)*  |                               |
|                                 | Buscar                     |                               |
|                                 |                            |                               |
|                                 |                            | <ul> <li>Adicionar</li> </ul> |
| Matrícula                       | Aluno E                    | Excluir                       |
| L133.209.098                    | JOSE SOARES BARROSO JUNIOR | ×                             |
|                                 | <b>Q</b> • •               | 3                             |
|                                 | 😳 Salvar                   |                               |
|                                 |                            |                               |
|                                 |                            | 5                             |

OBS.: Se desejar excluir o aluno adicionado é só clicar no botão excluir no ícone.

| Periodo:*       | Carga Horá    | iria :*   | Tipo de Orientação :* |         |           |   |
|-----------------|---------------|-----------|-----------------------|---------|-----------|---|
| 1/2009 -        | 0             | hora(s)   | SELECIONE             |         | -         |   |
| Localidade:*    |               |           |                       |         |           |   |
| NITERÓI         |               |           | •                     |         |           |   |
| Nível Acadêmic  | :0 :*         |           |                       |         |           |   |
| MBA             |               |           | -                     |         |           |   |
| Curso :*        |               |           |                       |         |           |   |
| MBA EM GEI      | RENCIAME      | NTO DE    | PROJETOS -            |         |           |   |
| Digite o Nome o | ou a Matrícul | a do Alun | o:(clique em Buscar)* |         |           |   |
|                 |               |           | Buscar                |         |           |   |
|                 |               |           |                       |         |           |   |
|                 |               |           |                       | •       | Adicionar |   |
|                 | Matrícul      | a         | Aluno                 | Excluir |           |   |
|                 | L133.209.0    | 098 JOSE  | SOARES BARROSO JUNIOR | ×       |           |   |
|                 |               |           |                       | 3       |           |   |
|                 |               |           | Salvar                |         |           |   |
|                 |               |           |                       |         |           |   |
|                 |               |           |                       |         |           | 5 |

×

#### Menu Orientação: Listar Atividades de Orientação

|           |       | LISTA ATIVIDADES D                | E ORIENTA        | ÇÃO     |        | 5          |   |
|-----------|-------|-----------------------------------|------------------|---------|--------|------------|---|
| Atividade | Nível | Тіро                              | Carga<br>Horária | Excluir | Editar | Visualizar |   |
| 1         | MBA   | TRABALHO DE<br>CONCLUSÃO DE CURSO | 100              | ×       | 1      | ۹          |   |
|           |       |                                   |                  |         |        | 5          | I |

Aqui você poderá excluir, editar e visualizar todas as atividades de orientação que estão cadastradas.

35

#### Menu Orientação Item do Listar Atividade de Orientação: **Excluir**

| EXCLUSÃO DA ATIVIDADE DE ORIENTAÇÃO DO DOCENTE                         |  |  |  |  |
|------------------------------------------------------------------------|--|--|--|--|
| Matrícula do Docente Responsável:<br>1-DOCENTE EXEMPLO                 |  |  |  |  |
| Departamento onde está lotado:<br>GQO-DEPARTAMENTO DE QUÍMICA ORGÂNICA |  |  |  |  |
| Observações:<br>OBS                                                    |  |  |  |  |
| RESUMO DA ATIVIDADE                                                    |  |  |  |  |
| Semestre: Caroa Horária : Tipo de Orientação:                          |  |  |  |  |

Para excluir qualquer item, clique primeiramente no ícone.

Abrirá então a seguinte tela contendo todas as informações da atividade de orientação escolhida. Confirme se a atividade de orientação que deseja excluir e clique no botão EXCLUIR.

×
#### <u>Menu Orientação</u> <u>Item do Listar Atividade de Orientação:</u> **Editar**

| ALTERAÇÃO DA ATIVIDADE DE ORIENTAÇÃO DO DOCENTE<br>(*) campos obrigatórios         |
|------------------------------------------------------------------------------------|
| Departamento onde está lotado: (digite a descrição ou a sigla e clique em Buscar)* |
| DEPARTAMENTO DE QUÍMIC. Buscar                                                     |
| Selecione o departamento desejado:                                                 |
| DEPARTAMENTO DE QUÍMICA ORGÂNICA                                                   |
| Resumo da atividade :*                                                             |
| BESUMO DA ATIXIDADE                                                                |
| Observações:                                                                       |
| QES                                                                                |
| Período:* Carga Horária :* Tipo de Orientação :*                                   |
| 1/2009 TION hora(s) TRABALHO DE CONCLUSÃO DE CUT                                   |
| Localidade:*                                                                       |
| NITERÓI                                                                            |
| NITEROI                                                                            |
| Nível Acadêmico :*                                                                 |
| MBA 🔻                                                                              |
| Curren et                                                                          |
|                                                                                    |
| MBA EM GERENCIAMENTO DE PROJETOS                                                   |
| Digite o Nome ou a Matricula do Aluno:(clique em Buscar)*                          |
| Buscar                                                                             |
|                                                                                    |
|                                                                                    |
| Adicionar                                                                          |
| Matricula Aluno Excluir                                                            |
| 1 133 209 098 JOSE SOARES BARROSO JUNIOR                                           |
|                                                                                    |
| Salvar                                                                             |
| _                                                                                  |
| 5                                                                                  |
|                                                                                    |
|                                                                                    |
|                                                                                    |

Para editar qualquer item, clique primeiramente no ícone. Abrirá então a tela contendo todas as informações da atividade de orientação escolhida. Realize todas as alterações desejadas e clique no botão SALVAR. OBS.: TODAS AS ALTERAÇÕES DEVEM SER FEITAS DA MESMA FORMA DA INCLUSÃO DE ATIVIDADE DE ORIENTAÇÃO.

#### <u>Menu Orientação</u> <u>Item do Listar Atividade de Orientação:</u> **Visualizar**

CONSULTA ATIVIDADE DE ORIENTAÇÃO DO DOCEN

Matrícula do Docente Responsável: 1-DOCENTE EXEMPLO

Departamento onde está lotado: GQO-DEPARTAMENTO DE QUÍMICA ORGÂNICA

Observações: OBS

Resumo: RESUMO DA ATIVIDADE

Para visualizar qualquer item, clique primeiramente no ícone. Abrirá então a seguinte tela contendo todas as informações da atividade de orientação escolhida.

Para retornar à lista de todas as atividades de orientação cadastradas, clique no ícone. り

#### 8) Orientação Externa

<u>Menu</u>: Atividade <u>Item de Menu</u>: Orientação Externa

| Atividades           |  |
|----------------------|--|
| Administração        |  |
| Afastamentos         |  |
| Aulas                |  |
| Especiais            |  |
| Orientações          |  |
| Orientações Externas |  |

Referem-se às atividades de orientação externas tais como: tese, iniciação científica, monitoria, estágio, etc.

| Referem-se às<br>estágio, etc. | atividade | s de orientação, tais como, tese, iniciação científica, | monitoria, |
|--------------------------------|-----------|---------------------------------------------------------|------------|
|                                | 0         | Incluir Atividade de Orientação Externa                 | L          |
|                                |           | Listar Atividade de Orientação Externa                  |            |

Para a inclusão da atividade de orientação externa, clique no link **"Incluir Atividade de Orientação Externa"** e para exibir todas as atividades de orientações externas já cadastradas, clique no link **"Listar Atividades de Orientação Externa"**.

Menu Orientação Externa: Incluir Atividades de Orientação Externa

Para a inclusão da atividade de orientação externa siga os seguintes passos:

- 1) **Departamento onde está lotado**: digite a sigla ou o nome ou parte do nome do departamento onde ocorreu a atividade e clique no botão "Buscar". Aparecerá uma mensagem "Selecionar o departamento" e você selecione na lista o departamento que deseja. Este campo é obrigatório.
- 2) **Resumo da Atividade**: digite todas as informações que aconteceram nesta atividade. Este campo é obrigatório.
- 3) **Observações**: digite as informações que são necessárias, mas não obrigatórias.
- 4) **Período**: selecione o período em que ocorreu esta atividade de orientação. Este campo é obrigatório.
- 5) **Carga horária:** digite a quantidade de horas gastas no período desta atividade (dentro do período do ano em exercício). Este campo é obrigatório.
- 6) **Tipo de Orientação**: selecione o tipo de orientação que corresponde a atividade de orientação que sendo cadastrada. Este campo é obrigatório.
- 7) **Nível acadêmico**: selecione o grau em que a orientação foi realizada. Este campo é obrigatório.
- 8) **Descrição do curso**: digite o nome do curso em que foi realizada a orientação. Este campo é obrigatório.
- 9) **Instituição**: digite a sigla ou o nome ou parte do nome da instituição onde ocorreu a atividade e clique no botão "Buscar". Aparecerá uma mensagem "Selecionar a instituição:" e você selecione na lista abaixo a instituição que deseja. Este campo é obrigatório.
- 10) **Digite o nome ou a matrícula do aluno**: digite o nome todo ou parte do nome ou matrícula do aluno e clicar no botão BUSCAR. Aparecerá em uma listagem, todos os nomes dos alunos correspondentes a busca. Selecione o aluno que desejar e clique em Adicionar. Aparecerá a matrícula do aluno e seu respectivo nome. Este campo é obrigatório.

Ao terminar de digitar os campos, clique no botão SALVAR.

INCLUSÃO DA ATIVIDADE DE ORIENTAÇÃO EXTERNA DO DOCENTE

#### (\*) campos obrigatórios

|                |             |               | 0                          |                |
|----------------|-------------|---------------|----------------------------|----------------|
| Alu            | 10          |               | Curso                      | Excluir        |
|                |             |               |                            | Inserir        |
| Inser          | r Aluno(s)  | ) Orientado(  | s):                        |                |
| ELECIONE       |             |               |                            | •              |
|                |             |               |                            | •              |
|                |             | _             | Buscar                     |                |
| tituição: (diç | jite a deso | crição ou a s | sigla da instituição e cli | que em Buscar) |
|                |             |               |                            |                |
| scrição do C   | urso:*      |               |                            |                |
| ELECIONA       | R           |               | •                          |                |
| vel Acadêmi    | co :*       |               |                            |                |
| /2009 🔻        | 0           | hora(s)       | SELECIONE                  | •              |
| ríodo:*        | Carga H     | lorária :*    | Tipo de Orientação :*      |                |
| 2009 🔻         | 0           | hora(s)       | SELECIONE                  | •              |
| ríodo:*        | Carga Ho    | orária :*     | Tipo de Orientação :*      |                |
|                |             |               |                            |                |
|                |             |               |                            |                |
|                |             |               |                            |                |
| servaçoes:     |             |               |                            |                |
| -              |             |               |                            |                |
|                |             |               |                            |                |
|                |             |               |                            |                |
|                | luuuv.      |               |                            |                |
| sumo da Ativ   | idade.*     |               |                            | •              |
|                |             |               |                            |                |
|                |             |               |                            |                |

Para inserir alunos na Atividade de Orientação Externa, siga os seguintes passos:

# 1) Selecione o NÍVEL ACADÊMICO

| Aluno                     | Curso                                | Excluir             |
|---------------------------|--------------------------------------|---------------------|
|                           |                                      | Inserir             |
| Inserir Alund             | o(s) Orientado(s):                   |                     |
|                           |                                      | -                   |
|                           | Buscar                               |                     |
| Instituição: (digite a de | escrição ou a sigla da instituição e | e clique em Buscar) |
| Descrição do Curso:*      | 22                                   |                     |
| 000101000                 | · ·                                  |                     |

2) Digite o nome do curso que está vinculado a atividade de orientação externa

| Nível Acadêmico :*              |                                  |                  |
|---------------------------------|----------------------------------|------------------|
| DOUTORADO                       | •                                |                  |
| Descrição do Curso:*            |                                  |                  |
|                                 |                                  |                  |
| ~                               |                                  |                  |
| Instituição: (digite a descriça | ão ou a sigla da instituição e c | lique em Buscar) |
|                                 | Buscar                           |                  |
|                                 |                                  |                  |
| •                               |                                  |                  |
| SELECIONE                       |                                  | •                |
|                                 |                                  |                  |
| Inserir Aluno(s) Or             | ientado(s):                      |                  |
|                                 |                                  | Inserir          |
|                                 |                                  |                  |
| Aluno                           | Curso                            | Excluir          |
|                                 |                                  |                  |
|                                 |                                  |                  |
|                                 | 💿 Salvar                         |                  |
|                                 |                                  |                  |
|                                 |                                  |                  |
|                                 |                                  | 3                |

3) Digite o nome ou parte do nome ou a sigla da Instituição onde ocorreu a atividade de orientação externa e clique no botão buscar. Aparecerá uma listagem contendo todas as instituições desejadas. Selecione uma instituição.

| Nível Acadêmico :*              |                                     |               |
|---------------------------------|-------------------------------------|---------------|
| DOUTORADO                       | •                                   |               |
| Descrição do Curso:*            |                                     |               |
| QUÍMICA                         |                                     |               |
| Instituição: (digite a descriçã | ão ou a sigla da instituição e cliq | ue em Buscar) |
| UFRJ                            | Buscar                              |               |
|                                 | 2                                   |               |
| SELECIONE                       |                                     | •             |
| Inserir Aluno(s) Ori            | entado(s):                          |               |
|                                 |                                     | Inserir       |
|                                 |                                     |               |
| Aluno                           | Curso                               | Excluir       |
|                                 | i Salvar                            |               |
|                                 |                                     | 5             |

4) Digite o nome TODO do aluno que pertence esta atividade de orientação externa e clique no botão INSERIR. Aparecerá na listagem o nome do aluno, o curso e um ícone de exclusão.

| Nível Acadêmico :*              |                                    |               |   |  |
|---------------------------------|------------------------------------|---------------|---|--|
| DOUTORADO                       | ·                                  |               |   |  |
| Descrição do Curso:*            |                                    |               |   |  |
| QUIMICA                         |                                    |               |   |  |
| Instituição: (digite a descriçã | o ou a sigla da instituição e clig | ue em Buscar) |   |  |
|                                 | Buccor                             | de em buscarj |   |  |
| UN                              | Buscar                             |               |   |  |
| Selecione a instituicão:*       |                                    |               |   |  |
| LINIVERSIDADE FEDER             |                                    | •             |   |  |
|                                 | ·····                              |               |   |  |
| Incoria Aluna(a) Ori            | a mba da (a ):                     |               |   |  |
|                                 | mauo(s).                           | Incorir       |   |  |
| JUSE                            |                                    | insen         |   |  |
|                                 |                                    | PS -          |   |  |
| Aluno                           | Curso                              | Excluir       |   |  |
|                                 |                                    |               |   |  |
|                                 |                                    |               |   |  |
|                                 | 🔘 Salvar                           |               |   |  |
|                                 |                                    |               |   |  |
|                                 |                                    |               | - |  |
|                                 |                                    |               |   |  |
|                                 |                                    |               |   |  |
|                                 |                                    |               |   |  |
|                                 |                                    |               |   |  |
|                                 |                                    |               |   |  |

OBS.: Se desejar excluir o aluno adicionado é só clicar no botão excluir no ícone.

| Aluno | Curso    | Excluir |
|-------|----------|---------|
| JOSÉ  | QUÍMICA  | ×       |
|       |          | 2       |
|       | 3 Salvar | -       |
|       | Salvar   |         |
|       |          |         |

#### Menu Orientação Externa: Listar Atividades de Orientação Externa

Aqui você poderá excluir, editar e visualizar todas as atividades de orientação externa que estão cadastradas.

| LISTA ATIVIDADES DE ORIENTAÇÕES EXTERNAS |           |                      |                  |         |        |            |
|------------------------------------------|-----------|----------------------|------------------|---------|--------|------------|
| Atividade                                | Nível     | Тіро                 | Carga<br>Horária | Excluir | Editar | Visualizar |
| 1                                        | DOUTORADO | TESE DE<br>DOUTORADO | 100              | ×       | 1      | 0          |
|                                          |           |                      |                  |         |        | 5          |

<u>Menu Orientação Externa</u> <u>Item do Listar Atividade de Orientação Externa:</u> **Excluir** 

Para excluir qualquer item, clique primeiramente no ícone.

Abrirá então a tela contendo todas as informações da atividade de orientação externa escolhida. Confirme se a atividade de orientação externa que deseja excluir e clique no botão EXCLUIR.

×

| EXCLUSÃO ATIVIDADE DE ORIENTAÇÃO EXTERNA               |                                                                        |                               |  |  |  |
|--------------------------------------------------------|------------------------------------------------------------------------|-------------------------------|--|--|--|
| Matrícula do Docente Responsável:<br>1-DOCENTE EXEMPLO |                                                                        |                               |  |  |  |
| Departamento onde es<br>GQO-DEPARTAMENTO               | Departamento onde está lotado:<br>GQO-DEPARTAMENTO DE QUÍMICA ORGÂNICA |                               |  |  |  |
| Observações:<br>OBS                                    | Observações:<br>OBS                                                    |                               |  |  |  |
| Resumo:<br>RESUMO DA ATIVIDAI                          | DE                                                                     |                               |  |  |  |
| Semestre:<br>1/2009                                    | Carga Horária :<br>100 hora(s)                                         | Nível Acadêmico:<br>DOUTORADO |  |  |  |
| Tipo de Orientação:<br>TESE DE DOUTORADO               | 0                                                                      |                               |  |  |  |
| Instituição:<br>UFRJ-UNIVERSIDADE                      | FEDERAL DO RIO DE JANEIRO                                              |                               |  |  |  |
|                                                        |                                                                        |                               |  |  |  |
| Al                                                     | uno Orientado                                                          | Curso                         |  |  |  |
| JOSÉ                                                   |                                                                        | QUÍMICA                       |  |  |  |
| Contraction Excluir                                    |                                                                        |                               |  |  |  |

#### <u>Menu Orientação Externa</u> <u>Item do Listar Atividade de Orientação Externa:</u> **Editar**

Para editar qualquer item, clique primeiramente no ícone. Abrirá então a seguinte tela contendo todas as informações da atividade de orientação externa escolhida.

Realize todas as alterações desejadas e clique no botão SALVAR.

OBS.: TODAS AS ALTERAÇÕES DEVEM SER FEITAS DA MESMA FORMA DA INCLUSÃO DE ATIVIDADE DE ORIENTAÇÃO EXTERNA.

| ALTERAÇÃO DA AT                                   | IVIDADE               | DE ORIENTAÇÃO EXTER                    | NA DO D  |
|---------------------------------------------------|-----------------------|----------------------------------------|----------|
| (*) campos obrigatórios                           |                       |                                        |          |
| Departamento onde está lota<br>DEPARTAMENTO DE QU | do: (digite<br>JÍMIC, | e a descrição ou a sigla e c<br>Buscar | lique em |
| DEPARTAMENTO DE Q                                 | UÍMICA                | ORGÂNICA                               | •        |
| Resumo da Atividade:*                             |                       |                                        |          |
| BESUMO DA ATIXIDADE                               |                       |                                        |          |
| Observações:                                      |                       |                                        |          |
|                                                   |                       |                                        |          |
| Período:* Carga Horár                             | ia ·*                 | Tino de Orientação :*                  |          |
| 1/2009 • 100                                      | hora(s)               | TESE DE DOUTORAD                       | 0        |
| Nível Acadêmico :*                                |                       |                                        |          |
| DOUTORADO                                         |                       | •                                      |          |
| Descrição do Curso:*                              |                       |                                        |          |
| QUIMICA                                           |                       |                                        |          |
| Instituição: (digite a descr                      | ição ou a             | sigla da instituição e cli             | que em B |
| UNIVERSIDADE FEDE                                 | RAL DO                | Buscar                                 |          |
|                                                   |                       |                                        |          |
| ONIVERSIDADE FEDE                                 |                       | O RIO DE JANEIRO                       |          |
| Inserir Aluno(s)                                  | Orientado             | o(s):                                  |          |
|                                                   |                       |                                        |          |
| Aluno                                             |                       | Curso                                  |          |
| IOSÉ                                              |                       |                                        | ~        |
| JUJE                                              | QUINICA               |                                        | ~        |
|                                                   |                       | Salvar                                 |          |

#### Menu Orientação Externa Item do Listar Atividade de Orientação Externa: Visualizar

| CONSULTA ATIVIDADE DE ORIENTAÇÃO EXTERNA               |                                      |                  |  |
|--------------------------------------------------------|--------------------------------------|------------------|--|
| Matrícula do Docente Responsável:<br>1-DOCENTE EXEMPLO |                                      |                  |  |
| Departamento onde es<br>GQO-DEPARTAMENTO               | stá lotado:<br>D DE QUÍMICA ORGÂNICA |                  |  |
| Observações:<br>OBS                                    |                                      |                  |  |
| Resumo:<br>RESUMO DA ATIVIDADE                         |                                      |                  |  |
| Semestre:                                              | Carga Horária :                      | Nivel Acadêmico: |  |

•

Para visualizar qualquer item, clique primeiramente no ícone. Abrirá então a seguinte tela contendo todas as informações da atividade de orientação externa escolhida.

# Para retornar à lista de todas as atividades de orientação externa cadastradas, clique no ícone. 5

#### 9) Qualificação

<u>Menu</u>: Atividade <u>Item de Menu</u>: Qualificação

| Atividades    |  |
|---------------|--|
| Administração |  |
| Afastamentos  |  |
| Aulas         |  |
| Especiais     |  |

Referem-se às atividades que conduzem à melhoria da formação do pessoal docente e técnicoadministrativo da própria Instituição. Incluem-se as participações em congressos, seminários, simpósios, com ou sem apresentação de trabalhos Se você atua como instrutor ou repassador de conhecimento informe a carga horária: **instrutor** ou se você atua como recebedor informe a carga horária: **aprendizado**.

| CONTROLI                                                                                                    | E DE ATIVIDADES DE QUALIFICA                                                                                                    | λÇÃΟ                                                                                                    |
|----------------------------------------------------------------------------------------------------|----------------------------------------------------------------------------------------------------|----------------------------------------------------------------------------------------------------|
| Referem-se as atividades qu<br>técnico-administrativo da<br>congressos, seminários, sim<br>atua como instrutor ou repa<br>ou se você atua como receb | e conduzem a melhoria da formação<br>própria Instituição. Incluem-se a<br>pósios, com ou sem apresentação<br>ssador de conhecimento informe a<br>edor informe a carga horária aprendi | do pessoal docente e<br>ls participações em<br>de trabalhos Se você<br>carga horária instrutor<br>zado. |
| 0                                                                                                    | Incluir Atividade de Qualificação                                                                                                    |                                                                                                    |
|                                                                                                    | Listar Atividade Qualificação                                                                                                    |                                                                                                    |
|                                                                                                    |                                                                                                    | 6                                                                                                    |

Para a inclusão da atividade de orientação externa, clique no link **"Incluir Atividade de Qualificação"** e para exibir todas as atividades de orientações externas já cadastradas, clique no link **"Listar Atividades de Qualificação"**.

#### Menu Qualificação: Incluir Atividades de Qualificação

| Bem-Vindo(a)! Matrícula do I                                     | Docente - Nome do Docente                              |
|------------------------------------------------------------------|--------------------------------------------------------|
|                                                                  | Sair do Sis                                            |
|                                                                  |                                                        |
| INCLUSÃO DA ATIVI                                                | DADE DE QUALIFICAÇÃO DO DOCENTE                        |
|                                                                  |                                                        |
| (*) campos obrigatórios<br>Instituição onde realizou a atividade | e: (digite a descrição ou a sigla e clique em Buscar)* |
|                                                                  | Buscar                                                 |
|                                                                  |                                                        |
|                                                                  | •                                                      |
| Resumo da atividade :*                                           |                                                        |
|                                                                  |                                                        |
|                                                                  |                                                        |
|                                                                  |                                                        |
|                                                                  |                                                        |
|                                                                  |                                                        |
|                                                                  |                                                        |
|                                                                  |                                                        |
|                                                                  |                                                        |
|                                                                  |                                                        |
|                                                                  |                                                        |
|                                                                  |                                                        |
|                                                                  | -                                                      |
| SELECIONAR                                                       | •                                                      |
| Carga Horária de Instrutor :                                     | Carga Horária de Aluno :                               |
| 0 hora(s)                                                        | 0 hora(s)                                              |
| Observações:                                                     |                                                        |
|                                                                  |                                                        |
|                                                                  |                                                        |
|                                                                  |                                                        |
|                                                                  |                                                        |
|                                                                  |                                                        |
|                                                                  |                                                        |
|                                                                  |                                                        |
|                                                                  |                                                        |
|                                                                  |                                                        |
|                                                                  |                                                        |
|                                                                  |                                                        |
|                                                                  |                                                        |
|                                                                  |                                                        |
|                                                                  | 😮 Salvar                                               |

Para a inclusão da atividade de qualificação siga os seguintes passos:

- Departamento onde está lotado: digite a sigla ou o nome ou parte do nome do departamento onde ocorreu a atividade e clique no botão "Buscar". Aparecerá uma mensagem "Selecionar o departamento" selecione na lista o departamento que deseja. Este campo é obrigatório.
- 2) **Instituição**: digite a sigla ou o nome ou parte do nome da instituição onde ocorreu a atividade e clique no botão "Buscar". Aparecerá uma mensagem "Selecionar a instituição:" selecione na lista abaixo a instituição que deseja. Este campo é obrigatório.
- 3) **Resumo da Atividade**: digite todas as informações que aconteceram nesta atividade. Este campo é obrigatório.
- 4) Nível Acadêmico: selecione o grau referente à atividade de qualificação correspondente.
- 5) Carga horária de instrutor: tempo gasto para ser instrutor de algum curso
- 6) Carga horária de aprendizado: tempo gasto como aluno em um curso
- 7) **Observações**: digite as informações que são necessárias, mas não obrigatórias.

Ao terminar de digitar os campos, clique no botão SALVAR.

### OBS.: PELO MENOS UMA CARGA HORÁRIA DEVE ESTAR PREENCHIDA. CASO CONTRÁRIO ACUSARÁ ERRO AO INCLUIR

#### Menu Qualificação: Listar Atividades de Qualificação

| LISTA ATIVIDADES DE QUALIFICAÇÃO                                                                     |           |   |   |   |   |   |  |
|----------------------------------------------------------------------------------------------------|-----------|---|---|---|---|---|--|
| Atividade Descrição Carga Carga Horária<br>Horária<br>Instrutor Aprendizado Excluir Editar Visualiza |           |   |   |   |   |   |  |
| 1                                                                                                    | DOUTORADO | 1 | 0 | × | 1 | 0 |  |

Aqui você poderá excluir, editar e visualizar todas as atividades de qualificação que estão cadastradas.

#### Menu Qualificação Item do Listar Atividade de Qualificação: **Excluir**

| EXCLUSÃO E                                    | OA ATIVIDADE DE QUALIFICAÇÃO                  | DO DOCENTE                       |
|-----------------------------------------------|-----------------------------------------------|----------------------------------|
| Docente Responsável per<br>1-DOCENTE EXEMPLO  | la Atividade:                                 |                                  |
| Usuário responsável pelo<br>1-DOCENTE EXEMPLO | o registro:                                   |                                  |
| Departamento onde está<br>GQO-DEPARTAMENTO D  | lotado:<br>E QUÍMICA ORGÂNICA                 |                                  |
| Instituição :<br>UFF-UNIVERSIDADE FEDI        | ERAL FLUMINENSE                               |                                  |
| Observações:                                  |                                               |                                  |
| Descrição:<br>RESUMO DA ATIVIDADE             |                                               |                                  |
| Nivel Acadêmico:<br>DOUTORADO                 |                                               | Código CAPES do Curso:<br>0      |
| Carga Horária Instrutor:<br>1 hora(s)         | Carga Horária Aprendizado Local:<br>0 hora(s) | Carga Horária Fora:<br>0 hora(s) |
|                                               | e Excluir                                     | 9                                |

Para excluir qualquer item, clique primeiramente no ícone.

Abrirá então a seguinte tela contendo todas as informações da atividade de qualificação escolhida. Confirme se a atividade de qualificação que deseja excluir e clique no botão EXCLUIR.

# <u>Menu Qualificação</u> Item do Listar Atividade de Qualificação: Editar

| Dem-vindo(a): matricala do Docente - Nome do Do                                                  | Accility and a second second s |
|--------------------------------------------------------------------------------------------------|----------------------------------------------------------------------------------------------------|
|                                                                                                  | Sair do Siste                                                                                                    |
| ALTERAÇÃO DA ATIVIDADE DE QUALIFICA                                                              | AÇÃO DO DOCENTE                                                                                                    |
| *) campos obrigatórios<br>Instituição onde realizou a atividade: (digite a descrição o           | u a sigla e clique em Buscar)*                                                                                                    |
| PROGRAMA DE PÓS-GRADUAÇÃO EM HISTÓF                                                              | Buscar                                                                                                    |
| PROGRAMA DE PÓS-GRADUAÇÃO EM HISTÓR                                                              |                                                                                                    |
|                                                                                                  |                                                                                                    |
| CVVZXCVZX                                                                                        |                                                                                                    |
| CVVZXCVZX                                                                                        |                                                                                                    |
| CVVZXCVZX                                                                                        |                                                                                                    |
| CVVZXCVZX<br>Nivel Acadêmico :*<br>CANDIDATO DOUTORADO                                           |                                                                                                    |
| CVVZXCVZX<br>Nivel Académico :*<br>CANDIDATO DOUTORADO<br>Carga Horária de Instrutor : Carga H   | orária de Aluno :                                                                                                    |
| CVVZXCVZX Nivel Acadêmico :* CANDIDATO DOUTORADO  Carga Horária de Instrutor : Carga H f hora(s) | orària de Aluno :<br>hora(s)                                                                                                    |

Para editar qualquer item, clique primeiramente no ícone.

Abrirá então a seguinte tela contendo todas as informações da atividade de qualificação escolhida. Realize todas as alterações desejadas e clique no botão SALVAR. OBS.: TODAS AS ALTERAÇÕES DEVEM SER FEITAS DA MESMA FORMA DA INCLUSÃO DE ATIVIDADE DE QUALIFICAÇÃO.

50

#### <u>Menu Qualificação</u> <u>Item do Listar Atividade de Qualificação:</u> **Visualizar**

| CONSULTA ATIVIDADE DE QUALIFICACAO DO DOCENTE            |                                                      |                                  |  |
|----------------------------------------------------------|------------------------------------------------------|----------------------------------|--|
| Docente Responsável pela Atividade:<br>1-DOCENTE EXEMPLO |                                                      |                                  |  |
| Usuário responsável pelo<br>1-DOCENTE EXEMPLO            | o registro:                                          |                                  |  |
| Departamento onde está<br>GQO-DEPARTAMENTO D             | lotado:<br>E QUÍMICA ORGÂNICA                        |                                  |  |
| Instituição :<br>UFF-UNIVERSIDADE FED                    | ERAL FLUMINENSE                                      |                                  |  |
| Observações:                                             |                                                      |                                  |  |
| Descrição:<br>RESUMO DA ATIVIDADE                        |                                                      |                                  |  |
| Nível Acadêmico:<br>DOUTORADO                            |                                                      | Código CAPES do Curso:<br>0      |  |
| Carga Horária Instrutor:<br>1 hora(s)                    | <b>Carga Horária Aprendizado Local:</b><br>0 hora(s) | Carga Horária Fora:<br>0 hora(s) |  |
|                                                          |                                                      |                                  |  |

Para visualizar qualquer item, clique primeiramente no ícone.

Abrirá então a seguinte tela contendo todas as informações da atividade de qualificação escolhida. Para retornar à lista de todas as atividades de qualificações cadastradas, clique no ícone.

5

#### 10) Ensino

#### Menu: Atividades de Projeto

| Atividades de Projeto |  |  |  |
|-----------------------|--|--|--|
| Ensino                |  |  |  |
| Extensão              |  |  |  |
| Pesquisa              |  |  |  |

Todas as atividades realizadas nos projetos cadastrados pelos departamentos. O docente poderá cadastrar as atividades de seu projeto tanto como RESPONSÁVEL ou COLABORADOR. NÃO ESQUECER QUE SOMENTE O SEU DEPARTAMENTO QUE PODERÁ INCLUIR E ALTERAR OS SEUS PROJETOS.

<u>Menu</u>: Atividades de Projeto <u>Item de Menu</u>: Ensino

|    | Atividades de Projeto |  |
|----|-----------------------|--|
| Er | nsipo                 |  |

As atividades de ensino são aquelas atividades desenvolvidas no âmbito do projeto de ensino informado pelo departamento.

Para a inclusão da atividade de orientação externa, clique no link **"Incluir Atividade de Ensino"** e para exibir todas as atividades de ensino já cadastradas, clique no link **"Listar Atividades de Ensino"**.

#### Menu Ensino: Incluir Atividades de Ensino

| INCLUSÃO DA ATIVIDADE DE ENSINO DO DOCENTE |                                                   |  |  |
|--------------------------------------------|---------------------------------------------------|--|--|
| (*) campos obrigatórios                    |                                                   |  |  |
| Órgão onde exerceu a atividade: (d         | igite a descrição ou a sigia e clique em Buscar)* |  |  |
|                                            | Buscar                                            |  |  |
|                                            | •                                                 |  |  |
| Selecione o Projeto de Ensino:*            |                                                   |  |  |
| SELECIONAR                                 | T                                                 |  |  |
| Resumo da Atividade: (máximo 500           | ) caracteres)*                                    |  |  |
|                                            |                                                   |  |  |
|                                            |                                                   |  |  |
|                                            |                                                   |  |  |
|                                            |                                                   |  |  |
|                                            |                                                   |  |  |
|                                            |                                                   |  |  |
| Carga horária da atividade:*               | Carga horária acessória:                          |  |  |
| 0 hora(s)                                  | 0 hora(s)                                         |  |  |
|                                            |                                                   |  |  |
|                                            | 🔘 Salvar                                          |  |  |
|                                            |                                                   |  |  |

- Para a inclusão da atividade de ensino siga os seguintes passos:
  1) Órgão onde exerceu a atividade: digite a sigla ou o nome ou parte do nome do departamento onde ocorreu a atividade e clique no botão "Buscar". Aparecerá uma mensagem "Selecionar o departamento" selecione na lista abaixo o departamento que deseja. Este campo é obrigatório.
  - 2) **Selecione o projeto de ensino**: selecione o projeto de ensino em que deseja cadastrar a atividade de ensino correspondente. Neste projeto de ensino, você poderá ser DOCENTE RESPONSÁVEL OU COLABORADOR. Este campo é obrigatório.
  - 3) **Resumo da Atividade**: digite o que foi feito nesta atividade com no máximo 500 caracteres. Este campo é obrigatório.
  - 4) **Carga horária da atividade:** digite a quantidade de horas gastas no período desta atividade (dentro do período do ano em exercício). Este campo é obrigatório.
  - 5) **Carga horária acessória:** digite a quantidade de horas gastas EXTRAS ao período desta atividade (dentro do período do ano em exercício).

Ao terminar de digitar os campos, clique no botão SALVAR.

#### Menu Ensino: Listar Atividades de Ensino

| LISTA DE ATIVIDADES DE ENSINO |                                                                 |   |   |   |  |  |  |
|-------------------------------|-----------------------------------------------------------------|---|---|---|--|--|--|
| Atividade                     | Atividade Título do Projeto Vinculado Excluir Editar Visualizar |   |   |   |  |  |  |
| 1                             | projeto de ensino teste                                         | × | R | Q |  |  |  |

Aqui você poderá excluir, editar e visualizar todas as atividades de ensino que estão cadastradas.

#### Menu Ensino Item do Listar Atividade de Ensino: **Excluir**

|              | EXCLUSÃO DA                                                   | ATIVIDADE ( | DE ENSINO DO DOCENTE                  |   |
|--------------|---------------------------------------------------------------|-------------|---------------------------------------|---|
|              | Docente:<br>1 - DOCENTE EXEMPLO                               |             |                                       |   |
|              | Usuário responsável pelo registro<br>1 - DOCENTE EXEMPLO      | c           |                                       |   |
|              | Órgao onde exerceu a atividade:<br>GQO - DEPARTAMENTO DE QUÍN | /ICA ORGÂNI | CA                                    |   |
|              | Projeto de Ensino desta atividade<br>PROJETO ENSINO           | :           |                                       | 3 |
|              | Resumo da atividade:<br>resumo da atividade                   |             |                                       |   |
|              | Carga Horària da Atividade:<br>1 hora(s)                      |             | Carga Horária Acessória:<br>1 hora(s) |   |
|              |                                                               | e Exc       | luir                                  |   |
|              |                                                               |             |                                       | 5 |
|              |                                                               |             |                                       |   |
| Para excluir | qualquer item, cli                                            | aue pri     | meiramente no ícon                    | × |
|              | 1 I /                                                         | 1 1         |                                       |   |

Abrirá então a tela contendo todas as informações da atividade de ensino escolhida. Confirme se a atividade de ensino que deseja excluir e clique no botão EXCLUIR.

#### <u>Menu Ensino</u> <u>Item do Listar Atividade de Ensino:</u> **Editar**

| ALTERAÇÃO DA ATIVIDADE DE ENSINO DO DOCENTE                                                                 |
|----------------------------------------------------------------------------------------------------|
| (*) campos obrigatórios                                                                                     |
| Órgão onde exerceu a atividade: (digite a descrição ou a sigia e clique em Buscar)                          |
| DEPARTAMENTO DE QUÍMICA ORGÂNIC/ Buscar                                                                     |
| Selecione o órgão desejado:                                                                                 |
| DEPARTAMENTO DE QUÍMICA ORGÂNICA                                                                            |
| Selecione o Projeto de Ensino:*                                                                             |
| PROJETO ENSINO                                                                                              |
| Resumo da Atividade: (máximo 500 caracteres)*                                                               |
|                                                                                                    |
| Carga horária da atividade:* Carga horária acessória:           1         hora(s)         1         hora(s) |
| Salvar                                                                                                    |
|                                                                                                    |

Para editar qualquer item, clique primeiramente no ícone.

Abrirá então a seguinte tela contendo todas as informações da atividade de ensino escolhida. Realize todas as alterações desejadas e clique no botão SALVAR. OBS.: TODAS AS ALTERAÇÕES DEVEM SER FEITAS DA MESMA FORMA DA INCLUSÃO DE ATIVIDADE DE ENSINO.

R

#### <u>Menu Ensino</u> <u>Item do Listar Atividade de Ensino:</u> Visualizar

| VISUALIZAÇÃO DA ATIVIDADE                                                | DE ENSINO DO DOCENTE                  |   |
|--------------------------------------------------------------------------|---------------------------------------|---|
| Docente:<br>1 - DOCENTE EXEMPLO                                          |                                       |   |
| Usuário responsável pelo registro:<br>1 - DOCENTE EXEMPLO                |                                       |   |
| Órgao onde exerceu a atividade:<br>GQO - DEPARTAMENTO DE QUÍMICA ORGÂNIC | CA                                    |   |
| Projeto de Ensino desta atividade:<br>PROJETO ENSINO                     | 1                                     | 5 |
| Resumo da atividade:<br>resumo da atividade                              |                                       |   |
| Carga Horària da Atividade:<br>1 hora(s)                                 | Carga Horária Acessória:<br>1 hora(s) |   |
|                                                                          | 9                                     |   |

Para visualizar qualquer item, clique primeiramente no ícone. 🤍

Abrirá então a seguinte tela contendo todas as informações da atividade de ensino escolhida. Para retornar à lista de todas as atividades de ensino cadastradas, clique no ícone. 11) Extensão

<u>Menu</u>: Atividades de Projeto <u>Item de Menu</u>: Extensão

| Atividades de Projeto |  |  |
|-----------------------|--|--|
| Ensino                |  |  |
|                       |  |  |

Além dos projetos de extensão, incluem-se aqui atividades de ensino não formal nesta instituição (curso de extensão, conferências, seminários, consultorias).

| Além dos projetos<br>instituição(curso de | de extensão<br>e extensão, c | <ul> <li>o, incluem-se aqui atividades de<br/>onferências, seminários, consultor</li> </ul> | ensino não formal, nesta<br>ias). |
|-------------------------------------------|------------------------------|---------------------------------------------------------------------------------------------|-----------------------------------|
|                                           |                              | Incluir Atividade de Extensao                                                               |                                   |
|                                           |                              | Listar Atividade de Extensao                                                                |                                   |
|                                           |                              |                                                                                             |                                   |
|                                           |                              |                                                                                             |                                   |
|                                           |                              |                                                                                             |                                   |

Para a inclusão da atividade de extensão, clique no link "Incluir Atividade de Extensão" e para exibir todas as atividades de extensão já cadastradas, clique no link "Listar Atividades de Extensão".

#### Menu Extensão: Incluir Atividades de Extensão

| INCLUSÃO DA ATIVIDADE DE EXTENSÃO DO DOCENTE |                    |                    |             |
|----------------------------------------------|--------------------|--------------------|-------------|
| (*) campos obrigatórios                      |                    |                    |             |
| Órgão onde exerceu a atividade: (di          | gite a descrição o | u a sigia e clique | em Buscar)* |
|                                              |                    | Buscar             |             |
|                                              |                    |                    |             |
|                                              |                    |                    | •           |
| Selecione o Projeto de Extensao:*            |                    |                    |             |
| SELECIONAR                                   |                    |                    | -           |
| Resumo da Atividade: (máximo 500             | caracteres)*       |                    |             |
|                                              |                    |                    | ₽           |
| Carga horária da atividade:*<br>hora(s)      | Ca<br>O            | hora(s)            | isória:     |
|                                              | i i Salvar         |                    |             |

Para a inclusão da atividade de extensão siga os seguintes passos:

- Órgão onde exerceu a atividade: Digite a sigla ou o nome ou parte do nome do departamento onde ocorreu a atividade e clique no botão "Buscar". Aparecerá uma mensagem "Selecionar o departamento" e você selecione na lista abaixo o departamento que deseja. Este campo é obrigatório.
- 2) **Selecione o projeto de extensão**: selecione o projeto de ensino em que deseja cadastrar a atividade de ensino correspondente. Neste projeto de ensino, você poderá ser DOCENTE RESPONSÁVEL OU COLABORADOR. Este campo é obrigatório.
- 3) **Resumo da Atividade**: Digite o que foi feito nesta atividade com no máximo 500 caracteres. Este campo é obrigatório.
- 4) **Carga horária da atividade:** digite a quantidade de horas gastas no período desta atividade (dentro do período do ano em exercício). Este campo é obrigatório.
- 5) **Carga horária acessória:** digite a quantidade de horas gastas EXTRAS ao período desta atividade (dentro do período do ano em exercício).

Ao terminar de digitar os campos, clique no botão SALVAR.

#### Menu Extensão: Listar Atividades de Extensão

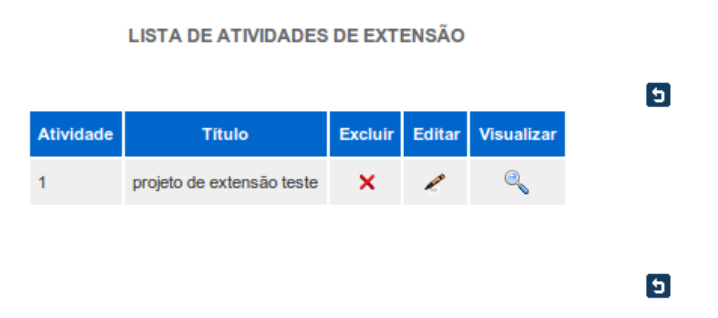

Aqui você poderá excluir, editar e visualizar todas as atividades de extensão que estão cadastradas.

#### <u>Menu Extensão</u> <u>Item do Listar Atividade de Extensão:</u> **Excluir**

| EXCLUSÃO DA                                                | ATIVIDADE DE EXTENSÃO DO DOCENTE      |
|------------------------------------------------------------|---------------------------------------|
| Docente:<br>1 - DOCENTE EXEMPLO                            |                                       |
| Usuário responsável pelo regis<br>1 - DOCENTE EXEMPLO      | ro:                                   |
| Órgao onde exerceu a atividade<br>GQO - DEPARTAMENTO DE QU | :<br>JÍMICA ORGÂNICA                  |
| Projeto de Extensão desta ativi<br>projeto extensão        | lade:                                 |
| Resumo da atividade:<br>resumo da atividade                |                                       |
| Carga Horária da Atividade:<br>10 hora(s)                  | Carga Horária Acessória:<br>2 hora(s) |
|                                                            | C Excluir                             |
|                                                            |                                       |
|                                                            |                                       |
| Dava avaluir qualquar itam aliqua                          | x                                     |
| Para excluir qualquer item, clique                         | primeiramente no icone.               |

Abrirá então a seguinte tela contendo todas as informações da atividade de extensão escolhida. Confirme se a atividade de extensão que deseja excluir e clique no botão EXCLUIR.

#### <u>Menu Extensão</u> <u>Item do Listar Atividade de Extensão:</u> **Editar**

| ALTERAÇÃO DA ATIVIDADE DE EXTENSÃO DO DOCENTE                                       |
|-------------------------------------------------------------------------------------|
| (*) campos obrigatórios                                                             |
|                                                                                     |
|                                                                                     |
| Órgão onde exerceu a atividade: (digite a descrição ou a sigla e clique em Buscar)* |
| DEPARTAMENTO DE QUÍMICA ORGÂNICA Buscar                                             |
|                                                                                     |
| DEPARTAMENTO DE QUÍMICA ORGÂNICA                                                    |
|                                                                                     |
| selecione o Projeto de Extensão:                                                    |
| projeto extensao                                                                    |
| Resumo da Atividade: (máximo 500 caracteres)*                                       |
| cesumo de atixidade                                                                 |
|                                                                                     |
|                                                                                     |
|                                                                                     |
|                                                                                     |
|                                                                                     |
|                                                                                     |
|                                                                                     |
|                                                                                     |
| Carga horária da atividade: Carga horária acessória:                                |
| 10 hora/s) 2 hora/s)                                                                |
|                                                                                     |
|                                                                                     |
|                                                                                     |
| 💿 Salvar                                                                            |
|                                                                                     |
|                                                                                     |

Para editar qualquer item, clique primeiramente no ícone.

Abrirá então a seguinte tela contendo todas as informações da atividade de extensão escolhida. Realize todas as alterações desejadas e clique no botão SALVAR. OBS.: TODAS AS ALTERAÇÕES DEVEM SER FEITAS DA MESMA FORMA DA INCLUSÃO DE ATIVIDADE DE EXTENSÃO.

### <u>Menu Extensão</u> <u>Item do Listar Atividade de Extensão:</u> **Visualizar**

| VISUALIZAÇÃO DA ATIV                                             | /IDADE DE EXTENSÃO DO DOCENTE         |
|------------------------------------------------------------------|---------------------------------------|
| Docente:<br>1 - DOCENTE EXEMPLO                                  |                                       |
| Usuário responsável pelo registro:<br>1 - DOCENTE EXEMPLO        |                                       |
| Órgao onde exerceu a atividade:<br>GQO - DEPARTAMENTO DE QUÍMICA | ORGÂNICA                              |
| Projeto de Extensão desta atividade:<br>projeto extensão         |                                       |
| Resumo da atividade:<br>resumo da atividade                      |                                       |
| Carga Horária da Atividade:<br>10 hora(s)                        | Carga Horária Acessória:<br>2 hora(s) |
|                                                                  | c                                     |

Para visualizar qualquer item, clique primeiramente no ícone.

Abrirá então a seguinte tela contendo todas as informações da atividade de extensão escolhida.

Para retornar à lista de todas as atividades de extensão cadastradas, clique no ícone. 🦻

12) Pesquisa

<u>Menu</u>: Atividades de Projeto <u>Item de Menu</u>: Pesquisa

| Atividades de Pro | jeto |
|-------------------|------|
| Ensino            |      |
| Extensão          |      |
| Pesquisa          |      |

Incluem-se aqui as pesquisas em geral, arte e ficção, elaboração de livros didáticos etc. No caso de projeto financiado, só o responsável pela pesquisa indicará o nome do órgão financiador e o valor executado no ano.

| CON                                                                               | TROLE                           | DE ATIVIDADES DE PES                                                          | QUISA                                                   |
|-----------------------------------------------------------------------------------|---------------------------------|-------------------------------------------------------------------------------|---------------------------------------------------------|
| Definição                                                                         |                                 |                                                                               |                                                         |
| Incluem-se aqui as pesq<br>caso de projeto financia<br>financiador e o valor exec | uisas en<br>ido, só<br>sutado n | n geral, arte e ficção, elaboraçã<br>o responsável pela pesquisa ir<br>o ano. | o de livro didáticos etc. No<br>ndicará o nome do orgão |
|                                                                                   |                                 | Incluir Atividade de Pesquisa                                                 |                                                         |
|                                                                                   | $\bigcirc$                      | Listar Atividade de Pesquisa                                                  |                                                         |
|                                                                                   |                                 |                                                                               |                                                         |
|                                                                                   |                                 |                                                                               | 6                                                       |
|                                                                                   |                                 |                                                                               |                                                         |

Para a inclusão da atividade de extensão, clique no link **"Incluir Atividade de Pesquisa"** e para exibir todas as atividades de extensão já cadastradas, clique no link **"Listar Atividades de Pesquisa"**.

#### Menu Pesquisa: Incluir Atividades de Pesquisa

| (*) campos obrigatórios             |                                                  |
|-------------------------------------|--------------------------------------------------|
| Órgão onde exerceu a atividade: (di | gite a descrição ou a sigia e clique em Buscar)* |
|                                     | Buscar                                           |
|                                     | •                                                |
| Selecione o Projeto de Pesquisa:*   |                                                  |
| SELECIONAR                          | •                                                |
| Resumo da Atividade: (máximo 500    | caracteres)*                                     |
|                                     |                                                  |
|                                     |                                                  |
|                                     |                                                  |
|                                     |                                                  |
|                                     |                                                  |
|                                     |                                                  |
| Carga horária da atividade:*        | Carga horária acessória:*                        |
| 0 hora(s)                           | 0 hora(s)                                        |
|                                     |                                                  |
|                                     | 💿 Salvar                                         |
|                                     |                                                  |

INCLUSÃO DA ATIVIDADE DE PESQUISA DO DOCENTE

Para a inclusão da atividade de pesquisa siga os seguintes passos:

- Órgão onde exerceu a atividade: digite a sigla ou o nome ou parte do nome do departamento onde ocorreu a atividade e clique no botão "Buscar". Aparecerá uma mensagem "Selecionar o departamento" e você selecione na lista abaixo o departamento que deseja. Este campo é obrigatório.
- 2) **Selecione o projeto de pesquisa**: selecione o projeto de ensino em que deseja cadastrar a atividade de ensino correspondente. Neste projeto de ensino, você poderá ser DOCENTE RESPONSÁVEL OU COLABORADOR. Este campo é obrigatório.
- 3) **Resumo da Atividade**: Digite o que foi feito nesta atividade com no máximo 500 caracteres. Este campo é obrigatório.
- 4) **Carga horária da atividade:** digite a quantidade de horas gastas no período desta atividade (dentro do período do ano em exercício). Este campo é obrigatório.
- 5) **Carga horária acessória:** digite a quantidade de horas gastas EXTRAS ao período desta atividade (dentro do período do ano em exercício) .

Ao terminar de digitar os campos, clique no botão SALVAR.

#### Menu Pesquisa: Listar Atividades de Pesquisa

#### LISTA DE ATIVIDADES DE PESQUISA

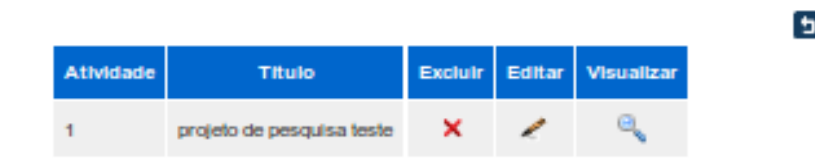

Aqui você poderá excluir, editar e visualizar todas as atividades de pesquisa que estão cadastradas.

#### <u>Menu Pesquisa</u> <u>Item do Listar Atividade de Pesquisa:</u> **Excluir**

| EXCLUSÃO DA ATIVIDADE                                                                   | DE PESQUISA DO DOCENTE                 |  |  |  |
|-----------------------------------------------------------------------------------------|----------------------------------------|--|--|--|
| Docente:<br>1 - DOCENTE EXEMPLO                                                         |                                        |  |  |  |
| Usuário responsável pelo registro:<br>6306763 - HENRIQUE OSWALDO UZEDA PEREIRA DE SOUZA |                                        |  |  |  |
| Órgao onde exerceu a atividade:<br>GQO - DEPARTAMENTO DE QUÍMICA ORGÂNICA               |                                        |  |  |  |
| Projeto de Pesquisa desta atividade:<br>projeto de pesquisa                             |                                        |  |  |  |
| Resumo da atividade:<br>observacao                                                      |                                        |  |  |  |
| Carga Horăria da Atividade:<br>10 hora(s)                                               | Carga Horária Acessória:<br>10 hora(s) |  |  |  |
| 😂 Excluir                                                                               |                                        |  |  |  |
|                                                                                         |                                        |  |  |  |
|                                                                                         |                                        |  |  |  |

Para excluir qualquer item, clique primeiramente no ícone.

Abrirá então a tela contendo todas as informações da atividade de pesquisa escolhida. Confirme se a atividade de pesquisa que deseja excluir e clique no botão EXCLUIR.

×

### <u>Menu Pesquisa</u> <u>Item do Listar Atividade de Pesquisa:</u> **Editar**

| ALTERAÇÃO DA ATIVIDADE DE PESQUISA DO DOCENTE<br>(*) campos obrigatórios                                                  |        |
|----------------------------------------------------------------------------------------------------|--------|
| Órgão onde exerceu a atividade: (digite a descrição ou a sigla e clique em Bus<br>DEPARTAMENTO DE QUÍMICA ORGÁNIC, Buscar | icar)* |
| DEPARTAMENTO DE QUÍMICA ORGÂNICA                                                                                          |        |
| Selecione o Projeto de Pesquisa:"                                                                                         |        |
| projeto de pesquisa                                                                                                    |        |
| Resumo da Atividade: (máximo 500 caracteres)*                                                                             |        |
| 20101230                                                                                                    | N      |
| Carga horária da atividade:" Carga horária acessória:"           10         hora(s)         10         hora(s)            | M2     |
| G Salvar                                                                                                    | 9      |

Para editar qualquer item, clique primeiramente no ícone. 🧖

Abrirá então a tela contendo todas as informações da atividade de pesquisa escolhida. Realize todas as alterações desejadas e clique no botão SALVAR. OBS.: TODAS AS ALTERAÇÕES DEVEM SER FEITAS DA MESMA FORMA DA INCLUSÃO DE ATIVIDADE DE PESQUISA.

#### <u>Menu Pesquisa</u> <u>Item do Listar Atividade de Pesquisa:</u> **Visualizar**

| VISUALIZAÇÃO DA ATIVIDADE DE PESQUISA DO DOCENTE                                        |                                        |  |  |  |
|-----------------------------------------------------------------------------------------|----------------------------------------|--|--|--|
| Docente:<br>1 - DOCENTE EXEMPLO                                                         |                                        |  |  |  |
| Usuário responsável pelo registro:<br>6306763 - HENRIQUE OSWALDO UZEDA PEREIRA DE SOUZA |                                        |  |  |  |
| Órgao onde exerceu a atividade:<br>GQO - DEPARTAMENTO DE QUÍMICA ORGÂNICA               |                                        |  |  |  |
| Projeto de Pesquisa desta atividade:<br>projeto de pesquisa                             |                                        |  |  |  |
| Resumo da atividade:<br>observacao                                                      |                                        |  |  |  |
| Carga Horária da Atividade:<br>10 hora(s)                                               | Carga Horária Acessória:<br>10 hora(s) |  |  |  |
|                                                                                         | 6                                      |  |  |  |

Para visualizar qualquer item, clique primeiramente no ícone.

Abrirá então a seguinte tela contendo todas as informações da atividade de pesquisa escolhida.

Para retornar à lista de todas as atividades de pesquisa cadastradas, clique no ícone. 🖻

# 13) Produto

<u>Menu</u>: **Produto** <u>Item de Menu</u>: **Controle** 

|        | Produto |  |
|--------|---------|--|
| Contro | le      |  |
| Oonro  | 2       |  |

### Alguns dos tipos de produtos que podem ser cadastrados:

- ARTIGO CIENTÍFICO TRADUÇÃO
- ARTIGO DE DIVULGAÇÃO CIENTÍFICA TECNOLÓGICA E ARTÍSTICA
- ARTIGO DE OPINIÃO
- ARTIGO EM PERIÓDICO INTERNACIONAL COM CORPO EDITORIAL
- ARTIGO EM PERIÓDICO NACIONAL COM CORPO EDITORIAL
- CD OU DVD ARTÍSTICO
- CD OU DVD CIENTÍFICO
- CONGRESSO CIENTÍFICO RESUMO PUBLICADO
- CONGRESSO CIENTÍFICO TRABALHO APRESENTADO
- CONGRESSO CIENTÍFICO TRABALHO PUBLICADO
- CONGRESSO CIENTÍFICO TRABALHO PUBLICADO COMPLETO
- DESIGN
- DOUTORADO TESE DEFENDIDA E APROVADA
- DOUTORADO TESE ORIENTADA E APROVADA
- FILMES, VIDEOS, AUDIOVISUAIS DE DIVULGAÇÃO CIENTÍFICA
- LIVRO ORELHA
- LIVRO PREFÁCIO
- LIVRO PUBLICADO
- LIVRO PUBLICADO CAPÍTULO
- LIVRO TRADUZIDO
- LIVRO TRADUZIDO CAPÍTULO
- MESTRADO DISSERTAÇÃO DEFENDIDA E APROVADA
- MESTRADO DISSERTAÇÃO ORIENTADA E APROVADA
- PARECER TÉCNICO
- PARECER TÉCNICO
- PARTICIPAÇÃO EM EXPOSIÇÃO E APRESENTAÇÃO ARTÍSTICA INTERNACIONAL COLETIVA
- PARTICIPAÇÃO EM EXPOSIÇÃO E APRESENTAÇÃO ARTÍSTICA INTERNACIONAL INDIVIDUAL
- PARTICIPAÇÃO EM EXPOSIÇÃO E APRESENTAÇÃO ARTÍSTICA NA UFF COLETIVA
- PARTICIPAÇÃO EM EXPOSIÇÃO E APRESENTAÇÃO ARTÍSTICA NA UFF INDIVIDUAL
- PARTICIPAÇÃO EM EXPOSIÇÃO E APRESENTAÇÃO ARTÍSTICA NACIONAL

COLETIVA

- PARTICIPAÇÃO EM EXPOSIÇÃO E APRESENTAÇÃO ARTÍSTICA NACIONAL INDIVIDUAL
- PARTICIPAÇÃO EM EXPOSIÇÃO OU APRESENTAÇÃO ARTÍSTICA
- PEÇAS, FILMES E MUSICAIS AUTORIA
- PEÇAS, FILMES E MUSICAIS PARTICIPAÇÃO
- PROCESSO DESENVOLVIDO COM PATENTE
- PROCESSO DESENVOLVIDO SEM PATENTE
- PRODUÇÃO ARTISTICA PREMIADA EM EVENTO INTERNACIONAL
- PRODUÇÃO ARTÍSTICA PREMIADA EM EVENTO NA UFF
- PRODUÇÃO ARTISTICA PREMIADA EM EVENTO NACIONAL
- PRODUTO DESENVOLVIDO COM PATENTE
- PRODUTO DESENVOLVIDO SEM PATENTE
- SITIO INTERNET
- TEXTO DIDATICO PARA USO LOCAL

Para a inclusão de um produto, clique no link **"Incluir Novo Produto"** e para exibir todos os produtos já cadastrados, clique no link **"Listar Produtos por Docente"**.

#### Menu Produto: Incluir Produto

| (*) campos obrigatórios                                                                                                    |
|----------------------------------------------------------------------------------------------------|
| Departamento onde está lotado: (digite a descrição ou a sigia e clique em Buscar)*                                                                            |
| Duscar                                                                                                    |
| •                                                                                                    |
| Titulo do Produto:"                                                                                                    |
|                                                                                                    |
| Selecione o Tipo de Produto:*                                                                                                    |
| SELECIONAR ·                                                                                                    |
| Referência Bibliográfica:"                                                                                                    |
|                                                                                                    |
|                                                                                                    |
| N                                                                                                    |
| 6                                                                                                    |
|                                                                                                    |
|                                                                                                    |
| Selecione o Idiomari Ano de Publicaçãori                                                                                                    |
| SELECIONAR •                                                                                                    |
| Selecione o País-1                                                                                                    |
| SELECIONAR •                                                                                                    |
| Selecione a Área de Conhecimento"                                                                                                    |
| SELECIONAR                                                                                                    |
| Palavra-Chave do Projeto:/digite uma ou mais palavras)                                                                                                    |
|                                                                                                    |
| Tible de Breisferidielle o nome ou parte de líbio e cileve em Burcari)                                                                                        |
| Intalo do Projeto, algite o nome ou parte do titulo e cinque em Buscar)                                                                                       |
| Buscar                                                                                                    |
|                                                                                                    |
| - Adiciona                                                                                                    |
|                                                                                                    |
| Códico Tíbilo Excluir                                                                                                    |
| Courgo mano Exercit                                                                                                    |
|                                                                                                    |
|                                                                                                    |
| Digite o Nome ou a Matricula SIAPE do Docente Colaborador do Produto:(clique em                                                                               |
| Buscar)'                                                                                                    |
| Buscar                                                                                                    |
|                                                                                                    |
| Adiciona                                                                                                    |
|                                                                                                    |
|                                                                                                    |
|                                                                                                    |
| Matricula Docente Excluir                                                                                                    |
| Matricula Docente Excluir                                                                                                    |
| Matricula Docente Excluir                                                                                                    |
| Matricula Docente Excluir Participante Externol instituição: (Digite o nome do participante e a sua respectiva                                                |
| Matricula Docente Excluir Participante Externol instituição: (Digite o nome do participante e a sua respectiva Instituição)                                   |
| Matrícula Docente Excluir Participante Externol Instituição: (Digite o nome do participante e a sua respectiva Instituição)                                   |
| Matricula         Docente         Excluir           Participante         Externol instituição: (Digite o nome do participante e a sua respectiva instituição) |
| Matricula Docente Excluir Participante Externo/ Instituição: (Digite o nome do participante e a sua respectiva Instituição)                                   |
| Participante Externo/ Instituição: (Digite o nome do participante e a sua respectiva<br>Instituição)                                                          |
| Participante Externo/ Instituição: (Digite o nome do participante e a sua respectiva<br>Instituição)                                                          |
| Participante Externol Instituição: (Dígite o nome do participante e a sua respectiva<br>Instituição)                                                          |
| Participante Externo/ Instituição: (Digite o nome do participante e a sua respectiva<br>Instituição)                                                          |
| Participante Externo/ Instituição: (Digite o nome do participante e a sua respectiva<br>Instituição)                                                          |
| Matricula Docente Excluir Participante Externo/ Instituição: (Digite o nome do participante e a sua respectiva Instituição)                                   |

Para a inclusão de um produto siga os seguintes passos:

- Departamento onde está lotado: digite a sigla ou o nome ou parte do nome do departamento onde ocorreu a atividade e clique no botão "Buscar". Aparecerá uma mensagem "Selecionar o departamento" selecione na lista o departamento que deseja. Este campo é obrigatório.
- 2) Título do Produto: digite o nome do seu produto. Este campo é obrigatório
- 3) **Tipo do produto**: selecione um tipo de produto. A lista de todos os tipos de produtos cadastrados está acima. Este campo é obrigatório.
- 4) **Referência Bibliográfica**: digite todas as informações sobre o seu produto. Este campo é obrigatório
- 5) **Idioma** selecione o idioma de seu produto. Este campo é obrigatório.

- 6) Ano de Publicação Digite o ano em que foi construído o produto. Este campo é obrigatório.
- 7) País Selecione o país em que foi feito o projeto. Este campo é obrigatório.
- 8) **Área de conhecimento** Selecione a área de conhecimento que engloba o seu produto. Este campo é obrigatório.
- 9) Palavra-chave do Projeto Digite palavras que são importantes do seu produto
- 10) **Título do projeto** Adicione o(s) projeto(s) que o seu produto está vinculado
- 11) **Colaborador do Produto** Adicione o(s) docente(s) da UFF que participaram na construção do seu produto
- 12) **Participantes Externo/Instituição** Adicione outros componentes que não são da UFF e que participaram na construção do seu produto. Coloque o nome do participante e o nome da instituição a que ele pertence.

Para adicionar projeto(s) no seu produto, siga os seguintes passos:

1) Digite o nome do projeto ou parte do nome do projeto e clique no botão BUSCAR;

| Título do Projeto:(digite o nome ou parte do título e clique em Buscar) |                       |           |  |  |
|-------------------------------------------------------------------------|-----------------------|-----------|--|--|
| PROJETO                                                                 |                       | Buscar    |  |  |
|                                                                         |                       | W         |  |  |
|                                                                         |                       | Adicionar |  |  |
|                                                                         |                       |           |  |  |
|                                                                         | Código Título Excluir |           |  |  |

2) Aparecerá uma mensagem pedindo para que você selecione o projeto desejado. Os projetos que estão na listagem são somente os que você é responsável ou colaborador.

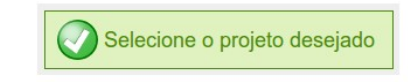

3) Selecione o projeto desejado e clique no botão ADICIONAR;

| PROJETO                       |        |        |         | Buscar |           |
|-------------------------------|--------|--------|---------|--------|-----------|
| Selecione o projeto desejado: |        |        |         |        |           |
| projeto de ensino teste       |        |        |         | •      | Adicionar |
|                               |        |        |         | -      | 3         |
|                               | Código | Título | Excluir |        |           |

4) Aparecerá uma mensagem de projeto incluído e o nome do projeto com seu respectivo código irá aparecer na listagem.

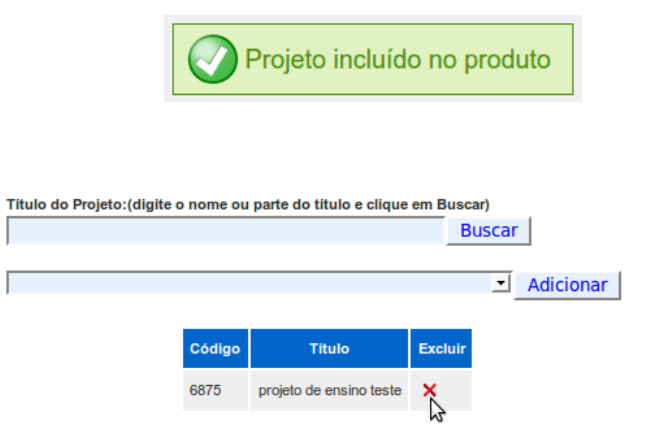

5) Para excluir o projeto adicionado, clique no ícone na linha do projeto que deseja excluir. Ao excluir, aparecer uma mensagem de projeto excluído.

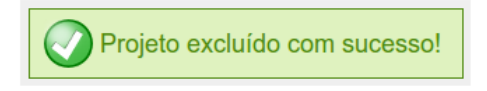

Para adicionar docente colaborador no seu produto, siga os seguintes passos: (ESTE CAMPO SÓ INSERE DOCENTES DA UFF).

1) Digite a matrícula SIAPE ou nome ou parte do nome do docente colaborador que deseja incluir e clique no botão BUSCAR;

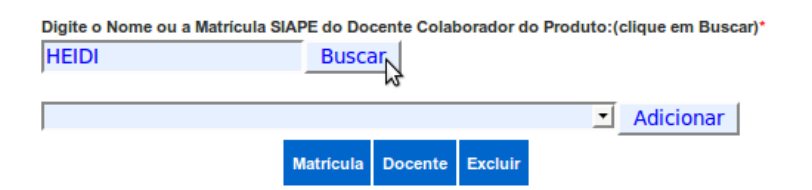

2) Aparecerá uma mensagem pedindo para que você selecione o docente colaborador desejado;

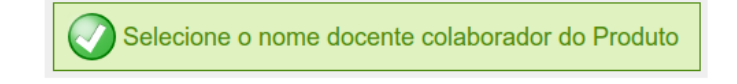

3°) Ao selecionar o nome do docente colaborador desejado, clique no botão ADICIONAR.

| Digite o Nome ou a Matrícula SIA | PE do Doc | ente Colat | orador d | o Produto:(clique em Buscar)            |
|----------------------------------|-----------|------------|----------|-----------------------------------------|
| HEIDI                            | Busca     | ar 🛛       |          |                                         |
| Selecione o nome docente colabo  | orador do | Produto:   |          |                                         |
| MARIA HEIDI MARQUES M            | ENDEZ     |            |          | <ul> <li>Adicionar</li> </ul>           |
| N                                | Matrícula | Docente    | Excluir  | ~~~~~~~~~~~~~~~~~~~~~~~~~~~~~~~~~~~~~~~ |

4°) Aparecerá uma mensagem dizendo que o docente colaborador foi incluído com sucesso, e a matrícula SIAPE e o nome docente em uma lista abaixo.

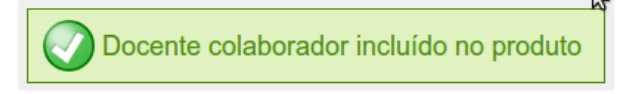

5°) Para excluir o docente adicionado, clique no ícone na linha do docente que deseja excluir. Ao excluir, aparecer uma mensagem de docente excluído.

| Digite o Nome ou a | n Matrícula S | BIAPE do Docente Colaborador do P<br>Buscar | roduto:(o | clique em Buscar)* |
|--------------------|---------------|---------------------------------------------|-----------|--------------------|
|                    |               |                                             | •         | Adicionar          |
|                    | Matrícula     | Docente                                     | Excluir   |                    |
|                    | 306360        | MARIA HEIDI MARQUES MENDEZ                  | ×         |                    |
|                    |               |                                             | 44        |                    |
|                    |               |                                             |           |                    |
|                    |               |                                             |           |                    |
| 6                  |               | cente excluído com su                       | lcess     | o!                 |
#### Menu Produto: Listar Produto

Aqui você poderá excluir, editar e visualizar todos os produtos que estão cadastrados.

| LISTA DE TODOS OS PRODUTOS |               |         |        |            |  |  |
|----------------------------|---------------|---------|--------|------------|--|--|
|                            |               |         |        |            |  |  |
| Produto                    | Título        | Excluir | Editar | Visualizar |  |  |
| 1                          | PRODUTO TESTE | ×       | R      | Q          |  |  |
|                            |               |         |        |            |  |  |
|                            |               |         |        |            |  |  |
|                            |               |         |        |            |  |  |
|                            |               |         |        |            |  |  |

×

<u>Menu Produto</u> <u>Item do Listar Produto:</u> **Excluir** 

Para excluir qualquer item, clique primeiramente no ícone.

Abrirá então a seguinte tela contendo todas as informações do produto escolhido. Confirme se o produto que deseja excluir e clique no botão EXCLUIR.

| L                                                           |                                                    |
|-------------------------------------------------------------|----------------------------------------------------|
| Docente:<br>-DOCENTE EXEMPLO                                |                                                    |
| Órgão UFF onde realizou esta pr<br>GQO -DEPARTAMENTO DE QUÍ | roduto:<br>IMICA ORGÂNICA                          |
| Titulo:<br>PRODUTO TESTE                                    |                                                    |
| Tipo de Produto:<br>LIVRO PUBLICADO                         |                                                    |
| Referência Bibliográfica:<br>REFERÊNCIA BIBLIOGRÁFICA T     | TESTE                                              |
| Idioma:<br>Português                                        | Código da Biblioteca:<br>123                       |
| Ano de Publicação:<br>0                                     | Pais:                                              |
| Área de Conhecimento:<br>BIOFISICA CELULAR                  |                                                    |
| Palavra-Chave:<br>LIVRO                                     |                                                    |
| Docentes Externos/ Instituições:                            | c                                                  |
| DOCENTE TESTE / INSTITUIÇÃO                                 | O INEXISTENTE                                      |
| Projet                                                      | to(s) vinculado(s) a este produto:<br>Odigo Titulo |
| 68                                                          | 92 projeto de pesquisa teste                       |
|                                                             | Docentes Colaboradores:                            |
| Matricula                                                   | Docente                                            |
| 305360                                                      | MARIA HEIDI MARQUES MENDEZ                         |
|                                                             |                                                    |

#### <u>Menu Produto</u> <u>Item do Listar Produto:</u> Editar

| EDITAR DE PRODUTOS                                                                                         |     |
|----------------------------------------------------------------------------------------------------|-----|
|                                                                                                    |     |
| ') campos obrigatórios<br>Desertamente ende está latado: (distin o desertado eu o silete o silete está por |     |
| Durcar                                                                                                    | r   |
| Duscal                                                                                                    |     |
| -                                                                                                    |     |
| -                                                                                                    |     |
| Titulo do Produto:*                                                                                        |     |
|                                                                                                    |     |
| Selecione o Tipo de Produto:*                                                                              |     |
| SELECIONAR .                                                                                               |     |
| Patarinela Dibliografica d                                                                                 |     |
| Referencia bibliografica.                                                                                  |     |
|                                                                                                    |     |
|                                                                                                    |     |
|                                                                                                    |     |
|                                                                                                    |     |
|                                                                                                    |     |
|                                                                                                    |     |
|                                                                                                    |     |
| Galaciana a Idamad Anno de Bublicania d                                                                    |     |
| Selectore o latoma." Ano de Publicação."                                                                   |     |
| SELECIONAR -                                                                                               |     |
| Selecione o Pais:"                                                                                         |     |
| SELECIONAR -                                                                                               |     |
| Selecione a Área de Conhecimento"                                                                          |     |
| SELECIONAR                                                                                                 |     |
|                                                                                                    |     |
| Palavra-Chave do Projeto:(digite uma ou mais palavras)                                                     |     |
|                                                                                                    |     |
| Buscar                                                                                                    |     |
| A dist                                                                                                    |     |
| Adicio                                                                                                    | nai |
|                                                                                                    |     |
| Código Título Excluir                                                                                      |     |
|                                                                                                    |     |
|                                                                                                    |     |
| Dielle o Nome ou a Matricula SIAPE do Docente Colaborador do Produtovicilous y                             |     |
| Buscari'                                                                                                   |     |
| Buccar                                                                                                    |     |
| Dubtar                                                                                                    |     |
| A dista                                                                                                    |     |
| Adicio                                                                                                    | na  |
|                                                                                                    |     |
| Matricula Docente Excluir                                                                                  |     |
|                                                                                                    |     |
|                                                                                                    |     |
| Participante Externor Instituição: (Digite o nome do participante e a sua respectiv                        | /a  |
| instituição)                                                                                               |     |
|                                                                                                    |     |
|                                                                                                    |     |
|                                                                                                    |     |
|                                                                                                    |     |
|                                                                                                    |     |
|                                                                                                    |     |
|                                                                                                    |     |
|                                                                                                    |     |
|                                                                                                    |     |
| 20 Calura                                                                                                  |     |

Para editar qualquer item, clique primeiramente no ícone.

Abrirá então a seguinte tela contendo todas as informações do produto escolhida.

Realize todas as alterações desejadas e clique no botão SALVAR.

OBS.: TODAS AS ALTERAÇÕES DEVEM SER FEITAS DA MESMA FORMA DA INCLUSÃO DO PRODUTO.

#### <u>Menu Produto</u> <u>Item do Listar Produto:</u> Visualizar

| Decenter                                |                                      |                        |  |  |  |  |  |
|-----------------------------------------|--------------------------------------|------------------------|--|--|--|--|--|
| 2216 DOCENTE EVENDIO                    |                                      |                        |  |  |  |  |  |
| 12510-DOGENTE EXEMP                     | -20                                  |                        |  |  |  |  |  |
| Órgão UFF onde realizor                 | u este produto:                      |                        |  |  |  |  |  |
| GQO-DEPARTAMENTO                        | GQO-DEPARTAMENTO DE QUÍMICA ORGÂNICA |                        |  |  |  |  |  |
| Titulo:                                 |                                      |                        |  |  |  |  |  |
| PRODUTO TESTE                           |                                      |                        |  |  |  |  |  |
| Tino de Broduto:                        |                                      |                        |  |  |  |  |  |
| LIVEO PUBLICADO                         |                                      |                        |  |  |  |  |  |
| LIVINO FOBLICADO                        |                                      |                        |  |  |  |  |  |
| Referência Bibliográfica:               |                                      |                        |  |  |  |  |  |
| REFERÊNCIA BIBLIOGR                     | ÁFICA TESTE                          |                        |  |  |  |  |  |
| Idioma:                                 |                                      | Código da Biblioteca:  |  |  |  |  |  |
| PORTUGUÊS                               |                                      | 123                    |  |  |  |  |  |
|                                         |                                      |                        |  |  |  |  |  |
| Ano de Publicação:                      |                                      |                        |  |  |  |  |  |
| 2010 BRASIL                             |                                      |                        |  |  |  |  |  |
| Área de Conhecimento:                   |                                      |                        |  |  |  |  |  |
| BIOFISICA CELULAR                       |                                      |                        |  |  |  |  |  |
| Palaura-Chaur                           |                                      |                        |  |  |  |  |  |
| LIVRO                                   |                                      |                        |  |  |  |  |  |
|                                         |                                      |                        |  |  |  |  |  |
| Docentes Externos/Insti                 | tulções:                             |                        |  |  |  |  |  |
| DOCENTE TESTE / INST                    | ITUIÇÃO INEXISTE                     | INTE                   |  |  |  |  |  |
| Projeto(s) vinculado(s) a este produto: |                                      |                        |  |  |  |  |  |
|                                         | Código                               | Titulo                 |  |  |  |  |  |
|                                         |                                      |                        |  |  |  |  |  |
|                                         | 6892 pro                             | jeto de pesquisa teste |  |  |  |  |  |
|                                         | Docentes                             | Colaboradores:         |  |  |  |  |  |
|                                         | atricula                             | Docente                |  |  |  |  |  |
|                                         |                                      | Loocinto               |  |  |  |  |  |
| 30                                      | 06360 MARIA H                        | EIDI MARQUES MENDEZ    |  |  |  |  |  |
|                                         |                                      |                        |  |  |  |  |  |
|                                         |                                      |                        |  |  |  |  |  |

VISUALIZAÇÃO DE PRODUTOS

Para visualizar qualquer item, clique primeiramente no ícone.

Abrirá então a seguinte tela contendo todas as informações do produto escolhido.

Para retornar à lista de todos produtos cadastrados, clique no ícone. 🦻

14) Emissão do RAD – em PDF

<u>Menu</u>: Emissão do RAD – em PDF <u>Item de Menu</u>: Selecione (Gerar)

| Emissão do RAD - PDF |        |       |  |  |  |
|----------------------|--------|-------|--|--|--|
| Selecione:           | 2009 - | Gerar |  |  |  |

Selecione o ano que deseja emitir o seu RAD e clique no botão Gerar.

Atenção:

Caso a carga horária total seja maior que 3120 horas ou haja projetos sem atividades de projetos, o relatório não será emitido.

#### 15)Encerramento do Rad

<u>Menu</u>: **Outros Serviços** <u>Item de Menu</u>: **Encerramento do RAD** 

| Outros Serviços                                    |
|----------------------------------------------------|
| Encerramento do RAI                                |
| Fale Conosco                                       |
| Importação das Atividades do<br>Exercicio Anterior |
| Importação de Produtos do CV Lattes                |

O link de Encerramento do Rad tem o objetivo de finalizar o procedimento de inclusão de produtos e atividades no ano de exercício.

Para isso siga o seguinte procedimento:

- 1) Selecione o item Encerramento do RAD
- 2) Abrirá uma tela solicitando que confirme o encerramento do Rad

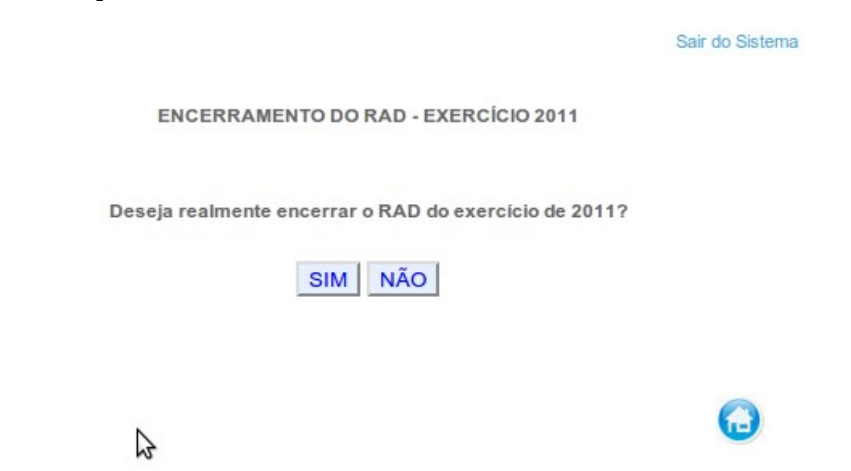

3) Ao clicar no botão "SIM", abrirá um PDF contendo a data de encerramento, ano de exercício, total de horas das atividades cadastradas, o número de protocolo e a mensagem "SEM PENDÊNCIAS".

| Universidade<br>Federal<br>Fluminense | UFF - Universidade Fede<br>Extrato de Ence<br>Exercício: 2 | rramento<br>011           |
|---------------------------------------|------------------------------------------------------------|---------------------------|
|                                       | TEP-DEPARTAMENTO DE ENG                                    | ENHARIA DE PRODUÇÃO       |
| Matrícula: No                         | me:                                                        |                           |
| Classe: PROFESSOR 3 GR                | AU - ADJUNTO                                               | Nível: 2                  |
| Titulação: DOUTORADO-EI               | NGENHARIA CIVIL                                            | Reg. Trabalho Semanal: 20 |
| Data de Encerramento:                 | 28/09/2012 12:13                                           |                           |
| Exercício:                            | 2011                                                       | 3                         |
| Total de Horas:                       | 1024                                                       |                           |
| Número do Protocolo:                  | 2721                                                       |                           |
| SEM PENDÊNCIAS                        |                                                            |                           |

Obs.: Caso possua algum projeto sem atividade, o encerramento não será concluído. Ele exibirá uma tela com os projetos que faltam cadastrar atividades.

|                                        |                                   |                                          |                                                                      | Sair do Sist                                   | tema |
|----------------------------------------|-----------------------------------|------------------------------------------|----------------------------------------------------------------------|------------------------------------------------|------|
|                                        |                                   | ATE                                      | NÇÃO                                                                 |                                                |      |
| PROJETOS SEM A<br>relacionados abaixo. | TIVIDADI<br>Ex.: Proje<br>pesquis | ES. Por fa<br>eto X de (F<br>sa relacior | vor cadastrar as ativi<br>PESQUISA), cadastra<br>nada a este projeto | idades dos projetos<br>ar a(s) atividade(s) de |      |
|                                        | Número                            | Projetos                                 | Título                                                               |                                                |      |
|                                        | 1                                 | ENSINO                                   | projeto de ensino                                                    |                                                |      |
|                                        | 2                                 | ENSINO                                   | projeto de extensao                                                  | 2                                              |      |
|                                        |                                   |                                          |                                                                      |                                                |      |

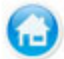

#### 16) Fale Conosco

#### <u>Menu</u>: Suporte <u>Item de Menu</u>: Fale Conosco

A ferramenta FALE CONOSCO tem objetivo de permitir ao usuário entrar em contato com os Gestores do Sistema ou com o Suporte Técnico e retirar suas dúvidas. Para isso, o usuário deverá preencher o formulário e clicar no botão ENVIAR. Dentro de três dias do envio do formulário, o usuário será espondido.

| O    Gestores do Sistema - Equipe    Suporte Técnico - Equipe      responsável por esclarecimentos de důvidas    responsável pela solução de      adualização das principais tabelas de apoio ao    acesso ao RAD, bem como, pelo      sistema.    tratamento das ocorrências de erros      durante a operação do sistema.    durante a operação do sistema.      Nome: | Enviar mensagem para :                                                                                                    |                                                                                                    |
|----------------------------------------------------------------------------------------------------|----------------------------------------------------------------------------------------------------|----------------------------------------------------------------------------------------------------|
| Nome:<br>1 - DOCENTE EXEMPLO<br>Email:<br>docenteexemplo@teste.uff.br<br>Setor:<br>GQO - DEPARTAMENTO DE QUÍMICA ORGÂNICA<br>Ramal:<br>Assunto:<br>Dúvidas<br>•<br>Mensagem:                                                                                                    | O Gestores do Sistema - Equipe<br>responsável por esclarecimentos de dúvidas<br>concetuais sobre o RAD junto aos docentes e<br>departamentos. Também é o responsável pela<br>atualização das principais tabelas de apoio ao<br>sistema. | O Suporte Técnico - Equipe<br>responsável pela solução de<br>problemas técnicos que impeçam o<br>acesso ao RAD, bem como, pelo<br>tratamento das ocorrências de erros<br>durante a operação do sistema. |
| 1 - DOCENTE EXEMPLO<br>Email:<br>docenteexemplo@teste.uff.br<br>Setor:<br>GQO - DEPARTAMENTO DE QUÍMICA ORGÂNICA<br>Ramal:<br>Assunto:<br>Dúvidas<br>•<br>Mensagem:                                                                                                    | Nome:                                                                                                    |                                                                                                    |
| Email:<br>docenteexemplo@teste.uff.br<br>Setor:<br>GQO - DEPARTAMENTO DE QUÍMICA ORGÂNICA<br>Ramal:<br>Assunto:<br>Dúvidas<br>•<br>Mensagem:                                                                                                    | 1 - DOCENTE EXEMPLO                                                                                                    |                                                                                                    |
| docenteexemplo@teste.uff.br<br>Setor:<br>GQO - DEPARTAMENTO DE QUÍMICA ORGÂNICA<br>Ramal:<br>Assunto:<br>Dúvidas<br>•<br>Mensagem:                                                                                                    | Email:                                                                                                    |                                                                                                    |
| Setor:<br>GQO - DEPARTAMENTO DE QUÍMICA ORGÂNICA<br>Ramal:<br>Assunto:<br>Dúvidas<br>Mensagem:                                                                                                    | docenteexemplo@teste.uff.br                                                                                                    |                                                                                                    |
| GQO - DEPARTAMENTO DE QUÍMICA ORGÂNICA<br>Ramal:<br>Assunto:<br>Dúvidas<br>Mensagem:                                                                                                    | Setor:                                                                                                    |                                                                                                    |
| Ramal:<br>Assunto:<br>Dúvidas<br>Mensagem:                                                                                                    | GQO - DEPARTAMENTO DE QUÍMICA                                                                                                    | ORGÂNICA                                                                                                    |
| Assunto:<br>Dúvidas •<br>Mensagem:                                                                                                    | Ramal:                                                                                                    |                                                                                                    |
| Assunto:<br>Dúvidas •<br>Mensagem:                                                                                                    |                                                                                                    |                                                                                                    |
| Dúvidas •<br>Mensagem:                                                                                                    | Assunto:                                                                                                    |                                                                                                    |
| Mensagem:                                                                                                    | Dúvidas -                                                                                                    |                                                                                                    |
|                                                                                                    | Mensagem:                                                                                                    |                                                                                                    |
|                                                                                                    |                                                                                                    |                                                                                                    |
|                                                                                                    |                                                                                                    |                                                                                                    |
|                                                                                                    |                                                                                                    |                                                                                                    |
|                                                                                                    |                                                                                                    |                                                                                                    |
|                                                                                                    |                                                                                                    |                                                                                                    |
|                                                                                                    |                                                                                                    |                                                                                                    |
|                                                                                                    |                                                                                                    |                                                                                                    |

#### 17) Importação das Atividades do Exercício Anterior

#### Menu: Outros Serviços Item de Menu: Importação das Atividades do Exercício Anterior

Para facilitar o trabalho do docente quanto ao cadastramento de suas atividades, o sistema permite que ele faça uma cópia das atividades do ano anterior para o exercício vigente.

Para realizar esta tarefa, deve seguir os seguintes passos:

1) Clique no link "Importação das Atividades do Exercício Anterior"

| Outros Serviços                                           |
|-----------------------------------------------------------|
| Encerramento do RAD                                       |
| Importação das Atividades do<br>Exercicio Anterior        |
| Importação de Produtos do CV Lattes<br>Envio de Mensagens |

2) Será apresentada uma listagem com as atividades cadastradas no ano anterior e o usuário poderá selecionar. Para esse procedimento não serão permitidas as cópias das Atividades Especiais e das atividades relativas a projetos de Ensino, Pesquisa e Extensão.

|                                         | IMPORTAÇÃO DAS SEGUINTES ATIVIDADES DO EXERCICIO DE 2010                                            |
|-----------------------------------------|----------------------------------------------------------------------------------------------------|
|                                         | DOCENTE:                                                                                            |
|                                         | ATIVIDADES DE ADMINISTRAÇÃO                                                                         |
|                                         | ATIVIDADE: REUNIÕES DO COLEGIADO DO CURSO DE ESTATÍSTICA - CH TOTAL: 24                             |
|                                         | ATIVIDADE: REUNIÕES DE DEPARTAMENTO - CH TOTAL: 24                                                  |
|                                         | ATIVIDADE: COORDENAÇÃO DE SEMINÁRIOS DA PÓS-GRADUAÇÃO - CH TOTAL: 60                                |
|                                         | ATIVIDADE: REUNIÕES DO COLEGIADO DO CURSO DE BACHARELADO EM CIÊNCIA<br>DA COMPUTAÇÃO - CH TOTAL: 12 |
|                                         | ATIVIDADE: REUNIÕES DA COMISSÃO DE ESPECIALIZAÇÃO E EXTENSÃO - CH TOTAL:<br>12                      |
|                                         |                                                                                                    |
|                                         | ATIVIDADES DE ORIENTAÇÃO                                                                            |
|                                         | ATIVIDADE: - CH TOTAL: 192                                                                          |
|                                         | ATIVIDADE: - CH TOTAL: 360                                                                          |
|                                         | ATIVIDADE: - CH TOTAL: 48                                                                           |
|                                         |                                                                                                    |
|                                         | ATIVIDADES DE ORIENTAÇÃO EXTERNA                                                                    |
|                                         | ATIVIDADE: - CH TOTAL: 48                                                                           |
|                                         | ATIVIDADE: - CH TOTAL: 96                                                                           |
| 3) Clique no<br>botão SALVAR.<br>Caso a | Salvar 5                                                                                            |

quantidade de horas das atividades selecionadas somadas com as horas já cadastradas no ano em exercício for maior que 3120 horas, o usuário será impedido de importar o restante das atividades. Caso ocorra quantidade horas excedidas uma mensagem de alerta será exibida na tela conforme o modelo abaixo:

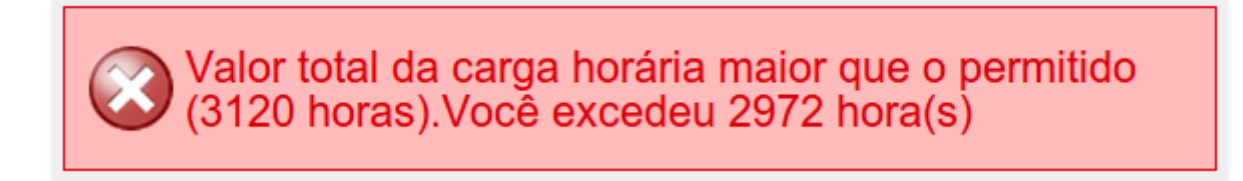

#### 18) Importação de Produtos do CV Lattes

#### <u>Menu</u>: **Outros Serviços** <u>Item de Menu</u>: **Importação de Produtos do CV Lattes**

A nova versão do RAD possibilita importação das produções Bibliográficas, Científicas e Artísticas encontrados no Currículo Lattes (Plataforma CNPQ) que existem naquele ano de exercício. Para importar tais produtos, o usuário deverá seguir os passos:

1) Clicar no link Importação de Produtos do CV Lattes;

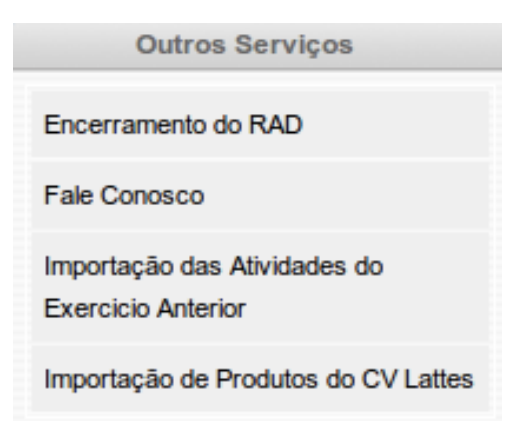

2) Apresentará uma tela contendo as seguintes listagens:

- Produções já cadastradas no RAD = Produtos que já foram importados pelo docente e que podem ser editados, visualizados ou excluídos.
- Produç
  o RAD
  DOCENTE:
  IMPORTAÇÃO DOS SEGUINTES PRODUTOS DO CURRICULO LATTES
  .:tados para

| OBS.: PARA | PRODUÇÖ | DES JÁ CADASTRAD  | OS NO F | AD     |            | ₹ O TIPO<br>Ão Não |
|------------|---------|-------------------|---------|--------|------------|--------------------|
| SERÁ IMPOI | Produto | Colaboradores UFF | Excluir | Editar | Visualizar | AU NAU             |

PENDÊNCIAS: Produtos que não possuem Referência Bibliográfica e/ou Resumo no CV Lattes

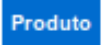

#### PRODUÇÕES PARA SEREM SELECIONADOS

Marcar Todos Desmarcar Todos

|   | Produto                                                                                                    | Local  | Colaboradores<br>UFF |
|---|----------------------------------------------------------------------------------------------------|--------|----------------------|
| ¥ | Challenges in managing implicit and abstract provenance<br>data: experiences with ProvManager<br>ARTIGO DE DIV T                               | GRÉCIA | ANDERSON             |
|   |                                                                                                    |        | MARTA LIMA           |
|   |                                                                                                    |        | CLÁUDIA              |
|   |                                                                                                    |        | VANESSA              |
|   |                                                                                                    |        | LEONARDO             |
|   | Ambiente de Software para Elaboração e Gerenciamento<br>de Modelos Matemáticos para Problemas de<br>Programação Linear e Inteira<br>SELECIONAR | BRASIL | FERNANDO             |
|   |                                                                                                    |        | 05150                |
|   |                                                                                                    |        | CELSO                |
|   |                                                                                                    |        | LEONARDO             |

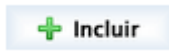

#### 3) Após selecio produtos selecio

PRODUTOS SELECIONADOS PARA IMPORTAÇÃO

ntendo os

DOCENTE:

| Produto                                                          | Local  | Tipo de Produto                                                     | Colaboradores<br>UFF |
|------------------------------------------------------------------|--------|---------------------------------------------------------------------|----------------------|
|                                                                  | GRÉCIA | ARTIGO DE<br>DIVULGAÇÃO<br>CIENTÍFICA<br>TECNOLÓGICA E<br>ARTÍSTICA | ANDERSON             |
|                                                                  |        |                                                                     | MARTA LIMA           |
| Challenges in managing implicit and<br>abstract provenance data: |        |                                                                     | CLÁUDIA              |
| experiences with ProvManager                                     |        |                                                                     | VANESSA              |
|                                                                  |        |                                                                     |                      |
|                                                                  |        |                                                                     | LEONARDO             |
|                                                                  |        |                                                                     |                      |
| 🛛 🔀 Ca                                                           | ncelar | 💿 Salvar                                                            |                      |

### PRODUÇÕES PARA SEREM SELECIONADOS

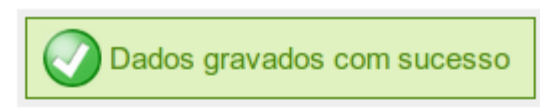

#### IMPORTAÇÃO DOS SEGUINTES PRODUTOS DO CURRICULO LATTES

#### DOCENTE:

#### PRODUÇÕES JÁ CADASTRADOS NO RAD

| Produto                                                                      | Colaboradores UFF | Excluir | Editar | Visualizar |
|------------------------------------------------------------------------------|-------------------|---------|--------|------------|
|                                                                              | LEONARDO          | ×       | 1      | ®          |
| Challenges in managing implicit and<br>abstract provenance data: experiences | VANESSA           |         |        |            |
| with ProvManager                                                             | VANESSA           |         |        |            |

#### 4°) Para confirr disso será exibi

PENDÊNCIAS: Produtos que não possuem Referência Bibliográfica e/ou Resumo no CV Lattes

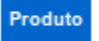

#### PRODUÇÕES PARA SEREM SELECIONADOS

#### Marcar Todos Desmarcar Todos

| Produto                                                                                                    | Local  | Colaboradores<br>UFF |
|----------------------------------------------------------------------------------------------------|--------|----------------------|
| Ambiente de Software para Elaboração e Gerenciamento<br>de Modelos Matemáticos para Problemas de<br>Programação Linear e Inteira<br>SELECIONAR T | BRASIL | FERNANDO             |
|                                                                                                    |        | CELSO                |
|                                                                                                    |        | LEONARDO             |

#### 19)FAQ – Perguntas Frequentes

## 1) Terminei o meu RAD. Como faço para encaminhar para a Proplan? Não vejo um botão enviar.

Ao contrário do Radoc, que ainda utilizava disquetes, o RAD é on-line. Isto significa que o docente não precisa encaminhar nada para a Proplan. Como o RAD deve ser solicitado pela CPPD para progressão do docente, recomenda-se que uma cópia seja impressa, assinada pelo docente e pelo chefe de departamento e mantida na pasta funcional do docente para eventual encaminhamento. Este RAD impresso é o comprovante de preenchimento.

## 2) O que fazer quando o RAD não registrar (ou registrar de forma equivocada) minhas aulas de graduação presencial, graduação a distância, pós-stricto sensu ou lato sensu?

Ao contrario do Radoc, que exigia que todas as disciplinas que o docente lecionou no ano fossem novamente digitadas, o RAD coleta tais informações de outros sistemas. Assim, se o problema tiver ocorrido na graduação presencial, o docente deve verificar se a sua disciplina é oferecida através do departamento ou da coordenação do curso, solicitando ao chefe de departamento ou coordenador de curso (conforme o caso) que tome as providências necessárias junto ao sistema.

Na graduação a distância as coordenações já encaminharam uma planilha que irá permitir que o RAD apresente as aulas ministradas pelos docentes.

Na pós-graduação um novo sistema acadêmico está sendo desenvolvido. Os técnicos estão resolvendo os problemas. Na pós-graduação o prazo para fechamento do RAD será posterior ao dia 15 de março apenas para atividades relacionadas com este assunto.

## 3) Minha titulação está errada no RAD. Tenho doutorado e consto como mestre. Como devo proceder?

Para preencher o Cadastro Nacional de Docentes do Ensino Superior (CND) que é mantido pelo Inep, as Ifes não podem depender exclusivamente do Siape, que é um banco de dados cujo objetivo visa atender a questões relacionadas com o pagamento. Informações obrigatórias no CND, como o e-mail do docente, não estão atualizadas neste sistema.

O RAD apresenta ao docente o que está registrado na base de dados da Comissão Permanente de Pessoal Docente. Como os sistemas estão interligados, este caso será resolvido automaticamente após o docente ter acertado sua situação com a CPPD.

## 4) Gostaria de saber o que é o item "Carga horária acessória" que consta em "atividades especiais"

É uma carga horária variável necessária para realizar uma determinada atividade. Se um docente leciona uma disciplina há muitos anos, a carga horária acessória (preparação de aulas) provavelmente será menor do que a que utilizou quando preparou este curso pela primeira vez.

# 5) Onde cadastrar eventos científicos, grupos de pesquisa, palestras, participação em seminários como convidado, conferências, bancas (de monitoria, trabalho final de curso de mestrado ou doutorado de concursos dentro ou fora da UFF), atividades como Semana de Monitoria, Semana da Matemática, avaliação de processos de progressão de docentes, etc.?

Estas atividades devem ser cadastradas no item "atividades especiais".

#### 6) Onde registrar participação em congresso?

Se o docente participou do congresso na qualidade de espectador deve registrar em "Qualificação". Se apresentou trabalho, em "Produto - Controle".

#### 7) Como incluir meu projeto de pesquisa?

Os projetos de ensino, pesquisa ou extensão só podem ser incluídos pelo departamento.

## 8) Meus projetos estão aparecendo. No entanto na parte de atividades de pesquisa não há nada listado. Como adicionar o número de horas dedicadas às minhas pesquisas?

Para que uma atividade seja listada é preciso que seja incluída. Desta forma acione "incluir nova atividade de pesquisa". Aparecerá um formulário que irá permitir a inclusão da carga horária.

## 9) Notei que o sistema não está salvando os dados que registro. Em outros momentos surge apenas a mensagem "Erro de Conversão". Como proceder?

No RAD todo formulário que contenha campos marcados com um asterisco(\*) são campos obrigatórios. Se algum campo obrigatório for deixado vazio o registro não será salvo. Este tipo de situação faz com que alguns docentes tenham reportado que seus dados foram apagados, porém na realidade nunca foram salvos. Quando você estiver diante de qualquer formulário eletrônico que trabalhe com campos obrigatórios e que permita edição, digite qualquer coisa para poder salvar o registro e ajuste-o posteriormente.

Ocorre erro de conversão sempre que o sistema espera apenas números e seja digitado texto (ou vice-versa) Assim, se o sistema pede carga horária da atividade e for digitado "vinte" horas em lugar de "20" haverá erro de conversão.

## 10) Qual o melhor navegador para usar o RAD? Pedi para listar minhas atividades e apareceram informações de outro docente. O que fazer?

O RAD é compatível com qualquer navegador desde que o mesmo esteja atualizado. Funciona também em qualquer sistema operacional. Você pode preencher seu RAD usando Linux ou em um Mac.

Situações onde o RAD apresente as atividades de outro docente ocorrem muito raramente. Geralmente basta fechar o navegador e abrir novamente. Se isto não resolver será preciso limpar o cache. Se você não sabe como fazer isto peça ajuda pelo ramal 2044.

#### 11) Estou participando e coordenando muitos projetos de extensão. Quando fui registrar meu último projeto o registro não pode ser salvo por excesso de carga horária. Como proceder?

O RAD aceita uma carga horária anual máxima de 3.120 horas. Para ultrapassar esta carga o docente terá que trabalhar mais do que 12 horas diárias, 5 dias na semana durante as 52 semanas do ano.

## 12) Em que local devo registrar livros, artigos ou trabalhos apresentados em congressos científicos que ocorreram em 2009?

Os produtos devem ser incluídos no menu "Produto - Controle".

## 13) Além de preencher meus dados no sistema o que mais preciso fazer para concluir o meu RAD?

Após o prazo final para entrega do RAD se expirar, o NTI irá fazer uma cópia de tudo o que estiver registrado. Esta cópia será encaminhada para os diversos órgãos da UFF que precisam desta informação (CPPD, Comissão de Concursos, etc).

Sugerimos que o departamento mantenha na pasta funcional de cada docente cópia do RAD assinada pelo docente, chefe de departamento e aprovada em reunião departamental para eventual uso futuro.

#### 14) O que devemos registrar em área de formação?

Devemos registrar a área em que estamos atuando no momento. Assim, um docente cuja formação inicial seja física e que esteja atuando em matemática deve registrar sua área de formação como sendo matemática. Esta pergunta visa atender ao Inep no Cadastro Nacional de Docentes.

#### 15) Não consigo encontrar um aluno que oriento na UFRJ.

O sistema contém apenas alunos da UFF, o que obriga o docente a digitar, no caso das orientações externas, o nome do aluno, bem como o curso e o nome da instituição. Alguns docentes acabam não encontrando suas orientações internas porque tentam procurar o aluno empregando o nome completo. Para encontrar um aluno que contenha "Fernando" no nome digite apenas "Fernando" selecionando o desejado.

#### 16) Onde incluo reuniões departamentais, de Colegiado, de Conselho, etc.?

Em atividades administrativas.